# OUMAN H2I

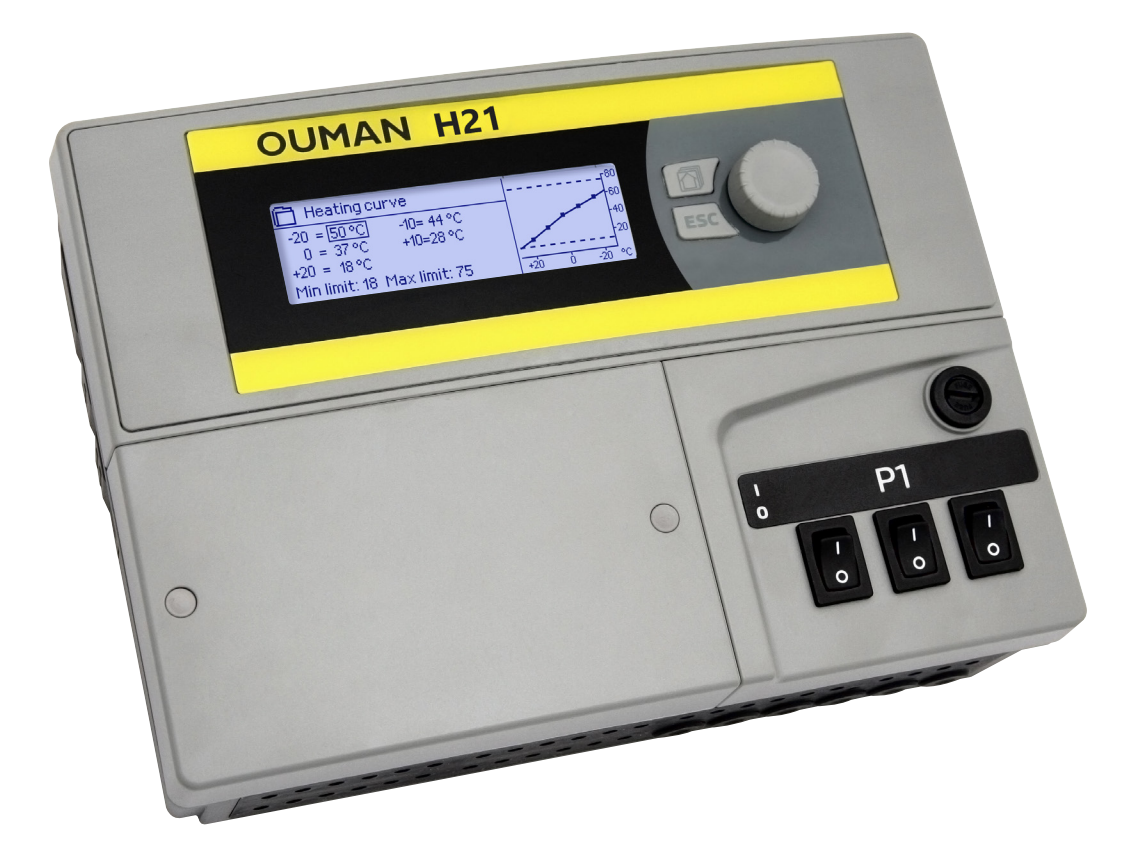

### Varmekontroller

## **BRUKERHÅNDBOK**

www.ouman.fi

XM1680 versjon 1.0 ->

H21 er en varmekontroller for 1 krets. Kabling og konfigurasjonsvalg definerer hva kontrolleren viser på skjermen.

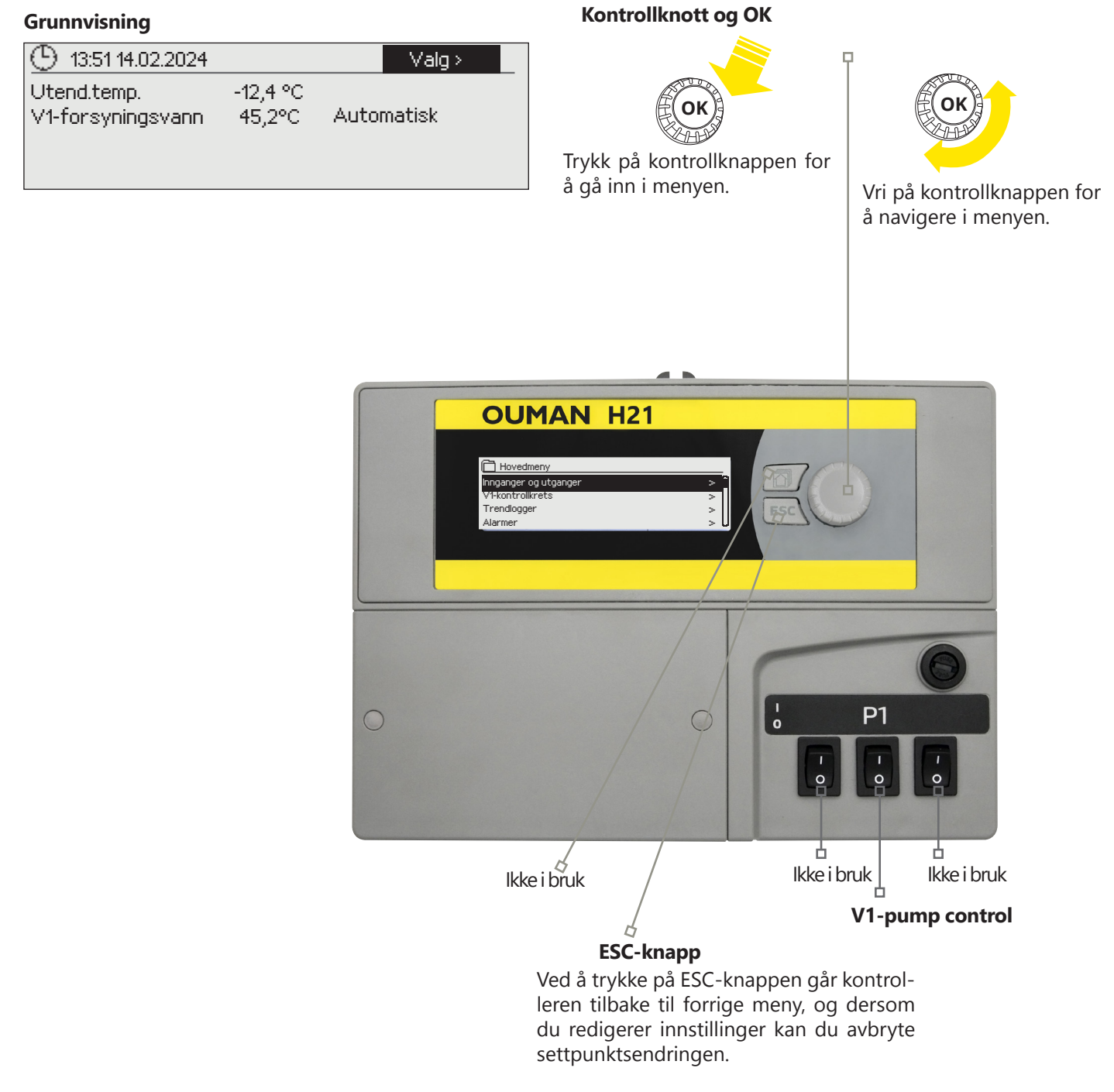

Holder du tasten nede i en lengre periode, går kontrolleren tilbake til grunnmodus. Displayet viser grunnvisningen, skjermen dimmes og tastaturet låses dersom låsefunksjonen er i bruk.

### CONTENTS

| 1Brukergrensesnitt                                  | 4        |
|-----------------------------------------------------|----------|
| 1.1Grunnvisning                                     | 4        |
| 1.2 Menystruktur                                    | 5        |
| 2Inngangerogutganger                                | 7        |
| 3 Forsyningsvannkontrollivarmekretser               | 8        |
| 3.1 Info                                            |          |
| 3.2 Varmekurve                                      | 9        |
| 3.3Innstillingsverdier                              | 10       |
| 3.3.1 Temperaturfall                                | 10       |
| 3.3.1.1 Ukeplan                                     |          |
| 3.3.1.2 Ferieplan                                   |          |
| 3.3.2 Serviceinnstillingsverdier                    |          |
| 3.4 Kontrollmodus                                   | 14       |
| 5 Trendlogger                                       | 14       |
| 6 Alarmer                                           | 15       |
| 7Systeminnstillinger                                |          |
| 7.1 Innstilling av tid, dato og språk               |          |
| 7.2 Innstillingerfortekstmelding(SMS)               | 19       |
| 7.3 Nettverksinnstillinger                          | 20       |
| 7.4 Modbus RTU-slave                                |          |
| 7.5 Displayinnstillinger                            |          |
| 7.6 Typeinformasjon                                 |          |
| // Lâsekode                                         |          |
| 7.8 Gjenopprett innstillinger                       | 23       |
| 7.9 Lag sikkemetskopi og gjenopprett sikkernetskopi |          |
| 7.10 Kolligurasjon                                  | 24<br>24 |
| 7.12 Kommunikasjonsport                             | 24       |
| Konfigurasjonsvalg                                  |          |
| Hurtigveiledningfortekstmeldinger                   |          |
| Fkstrautstvr                                        | 28       |
|                                                     |          |
| Tilkoblingsveiledning                               |          |
| Produktinformasjon og -garanti                      |          |
| Indeks                                              |          |
| Teknisk informasjon                                 |          |
|                                                     |          |

### **1 BRUKERGRENSESNITT**

### 1.1 Grunnvisning

Det er flere forskjellige nivåer i H21s brukergrensesnitt. Den viktigste måleinformasjonen i reguleringsprosessens visning vises i Grunnvisningen.

Sentrale faktorer knyttet til gjeldende varmekontroll vises i Grunnvisningen. Grunnvisningen vil vises når kontrolleren er i hviletilstand (tastene har ikke blitt trykket på en stund).

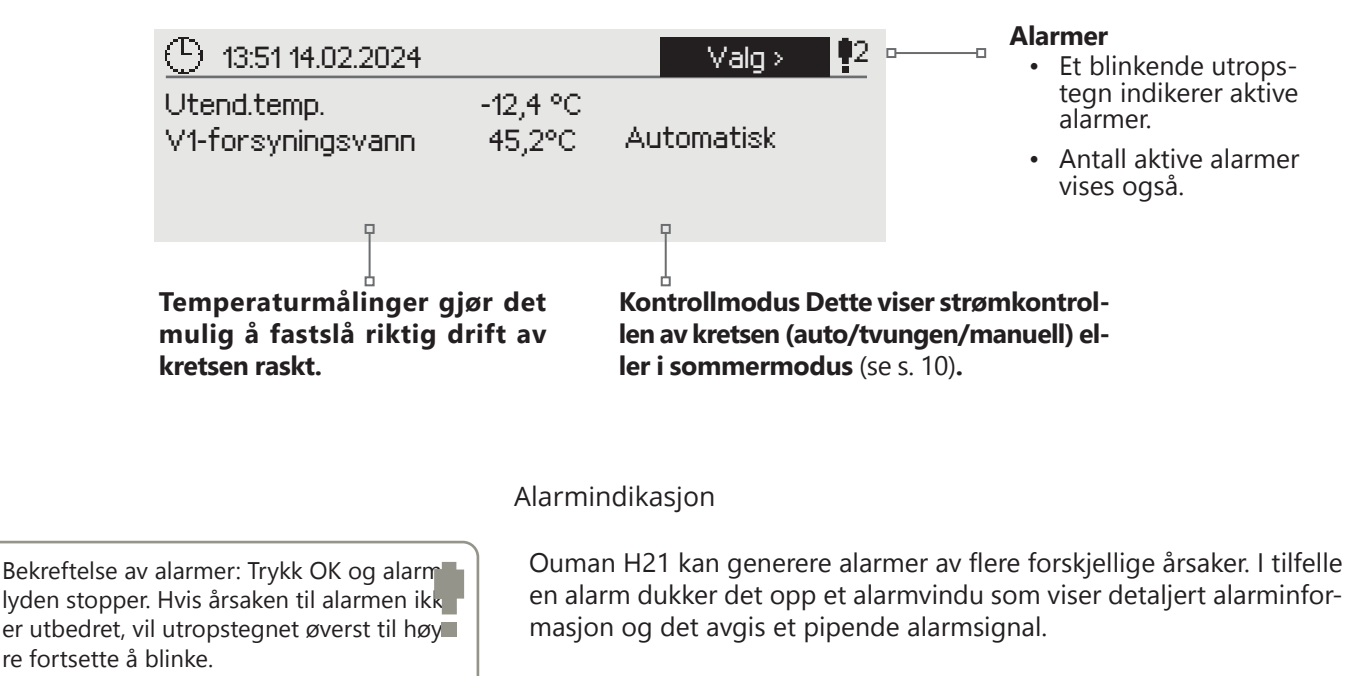

Hvis det er flere ikke-bekreftede alarmer, vises den siste aktiverte alarmen alltid i displayet. Så snart alle aktive alarmer er kvittert, forsvinner alarmvinduet og alarmsignalet forsvinner.

Alarmsignalet for alle aktive alarmer kan også dempes ved å trykke på Esc-knappen. Når du trykker på Esc, stopper alarmsignalet og de siste alarmvinduene forsvinner fra displayet.

Du kan se nærmere på alarmene senere ved å gå til «Alarmer» > «Aktive alarmer». Hvis en alarm ikke har blitt kvittert, vil et utropstegn vises i begynnelsen av raden.

PRIO1 GROUP1

V1-forsyningsvann = 10,2 °C

Trykk OK for å kvittere alarmen

Mottatt: 19.01.2024 02:27

### 1.2 Menystruktur

#### Grunnmeny

| ① 13:51 14.02.2024              |                    | Valg       | <b>!</b> 2 |
|---------------------------------|--------------------|------------|------------|
| Utendtemp.<br>V1-forsyningsvann | -12,4 °C<br>45,2°C | Automatisk |            |

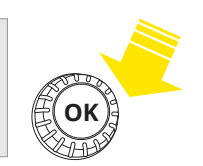

#### Hovedmeny

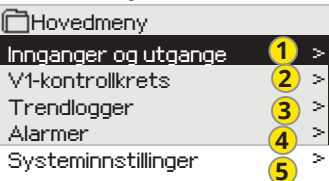

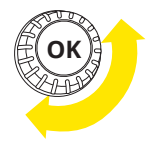

Vri på kontrollknappen for å navigere i menyen.

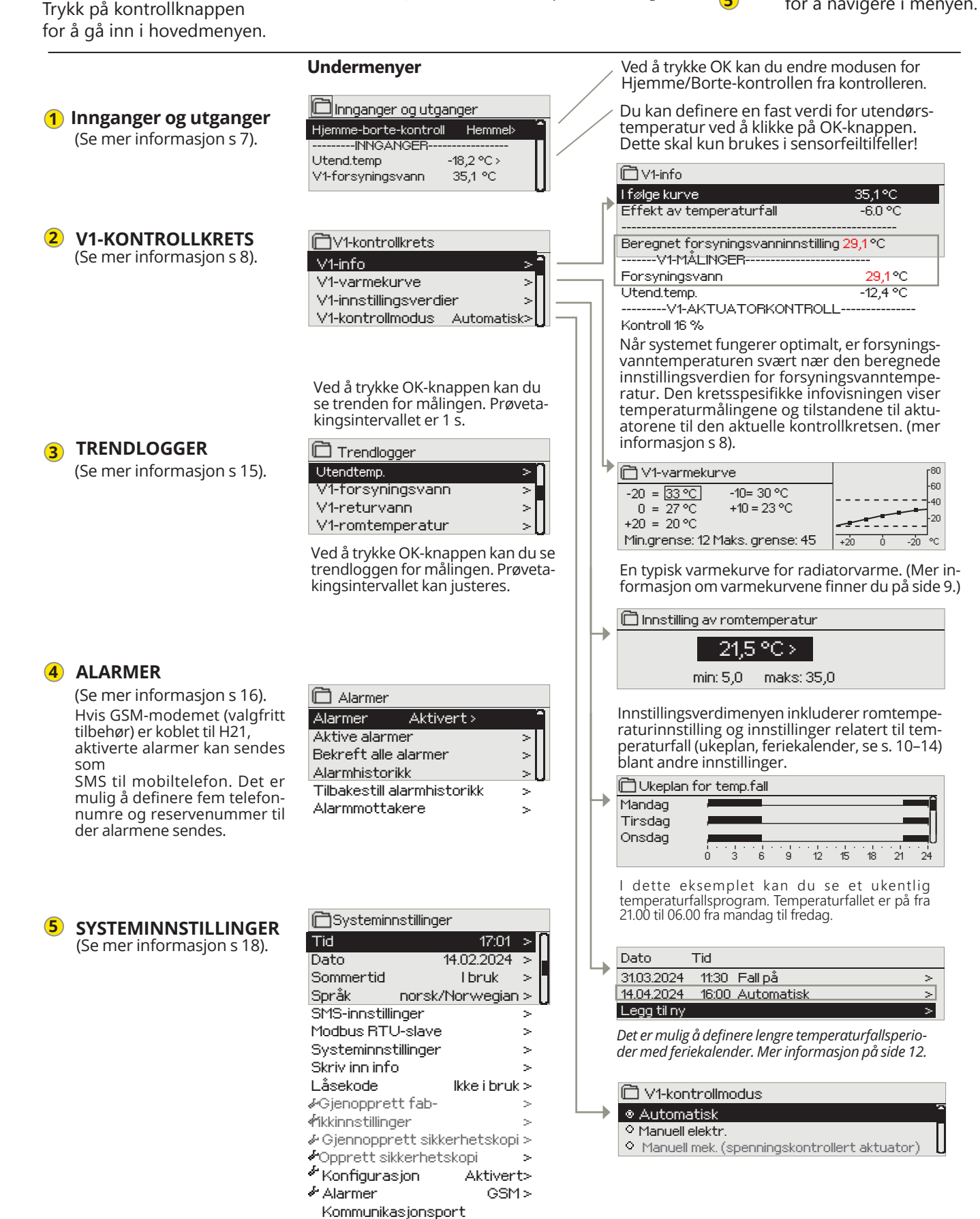

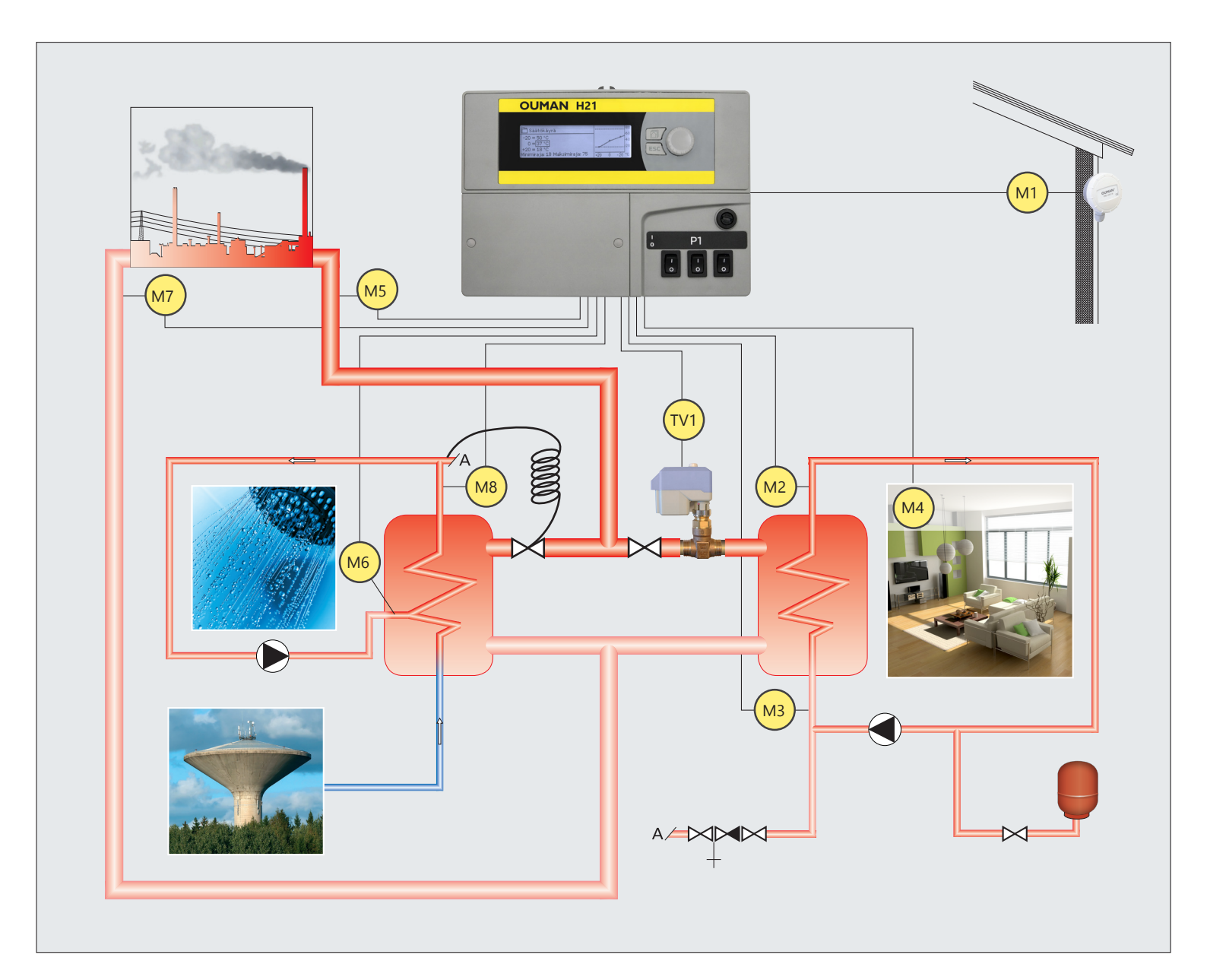

- M1 = Utend.temp.
- M2 = V1-forsyningsvann
- M3 = V1-returvann
- TE4 = V1-romtemperatur
- M5 = FJV-forsyningsvann
- M6 = Fri måling
- M7 = FJV-returvann
- M8 = TV-forsyningsvann
- M9 = Fri måling
- TV1 = V1-aktuator
- V1-pumpekontroll

- M1 = Outdoor temp.
- M2 = H1 Supply water
- M3 = H1 Return water
- TE4 = Room temperature
- M5 = DH supply water temp.
- M6 = Free measurement
- M7 = DH Retun water
- M8 = DHW Supply water
- M9 = Free measurement
- TV1 = H1 Actuator
- H1 Pump control

### **2 INNGANGER OG UTGANGER**

| Hovedmeny             |       |
|-----------------------|-------|
| Innganger og utganger | ` < ' |
| V1-kontrollkrets      | >     |
| Trendlogger           | >     |
| Alarmer               | >     |

#### **INNGANGER OG UTGANGER**

| 🗋 Innganger og utganger  |            |
|--------------------------|------------|
| Hjemme-borte-kontroll    | Hjemme >   |
| INNGANGER                |            |
| Utend.temp.              | -18,2 °C > |
| V1-forsyningsvann        | 35.1 °C    |
| V1-returvann             | 22.0 °C    |
| V1-romtemperatur         | 21,5 °C    |
| Digital inngang 1-status | Åpen       |
| Digital inngang 2-status | Åpen       |
| UTGANGER                 |            |
| V-1 aktuatorkontroll     | -          |
| V1-pumpekontroll (P1/S1) | Av         |

Du kan se innganger og utganger knyttet til H21.

Måleområdet til temperatursensorene er -50 ... + 130 °C. Hvis sensoren ikke er tilkoblet eller er defekt, vil måleverdien som vises være -50 °C eller + 130 °C.

Målene finner du også fra Info-menyen.

| INNGANGER                                                                                    | Mer informasjon                                                                                                    |  |
|----------------------------------------------------------------------------------------------|----------------------------------------------------------------------------------------------------|--|
| Hjemme-borte-kontroll  Hjemme-borte-kontroll Hjemme Borte                                    | Hjemme-borte-modus. Normalt er kontrolleren i «Hjemme»-modus. Når du<br>setter kontrolleren til «Borte»-modus, aktiveres temperaturfallet. Ved å tryk<br>OK kan du endre statusen til Hjemme/Borte-modus fra regulatoren. Modu-<br>sen kan endres med Hjemme/Borte-bryteren eller med tekstmelding «Hjem<br>me» eller «Borte» når et GSM-modem (valgfritt) er koblet til kontrolleren. |  |
| Utend.temp.<br>O Utend.temp.<br>O Automatisk<br>Håndbok<br>-10,0°C<br>min: -50,0 maks: 130,0 | Det er mulig å sette utendørstemperaturmålingen til manuell modus og gi<br>den en fast temperaturverdi. Hvis sensoren er defekt, bruker regulatoren au-<br>tomatisk verdi 0 °C for regulering. Sett utendørsmålingen til manuell modus<br>hvis du ønsker å bruke andre temperaturverdier for kontroll i dette tilfellet.                                                               |  |
| V1-forsyningsvann                                                                            | Nåværende temperatur på vannet som kommer inn i varmenettet.                                                                                                    |  |
| V1-returvann                                                                                 | Nåværende temperatur på vannet som returnerer fra varmenettet.                                                                                                    |  |
| V1-romtemperatur                                                                             | Aktuell romtemperatur.                                                                                                    |  |
| TV-forsyningsvann                                                                            | Informativ måling                                                                                                    |  |
| FJV-forsyningsvanntemp.                                                                      | Varmtvann fra hjemmet                                                                                                    |  |
| FJV-fjernvarmereturtemperatur                                                                | Varmt offentlig forsyningsvann                                                                                                    |  |
| M6 (M9)-måling                                                                               | Informativ måling                                                                                                    |  |
| Digital inngang 1 (2)-status                                                                 | Informativ måling                                                                                                    |  |
| UTGANGER                                                                                     |                                                                                                    |  |
| V1-aktuatorkontroll                                                                          | Hvis det brukes spenningsstyrt aktuator, vises gjeldende styring av aktua-<br>toren i menyen. Ved å trykke OK kan du endre modusen for Hjemme/Bor-<br>te-kontrollen. Modusen kan også endres med Hjemme/Borte-bryteren eller<br>med tekstmelding «Hjemme» eller «Borte» når et GSM-modem (valgfritt) er<br>koblet til kontrolleren.                                                    |  |
| V1-pumpekontroll (P1/S1)                                                                     | Kontroll av pumpen akkurat nå.                                                                                                    |  |
| Sommer-alarm                                                                                 | Den nåværende tilstanden til alarmen.                                                                                                    |  |

| Stikkord:             |                                                                                                    |                                                                                                    |
|-----------------------|----------------------------------------------------------------------------------------------------|----------------------------------------------------------------------------------------------------|
| INNGANGER<br>UTGANGER | INNGANGER:<br>Utend.temp18,2 °C /<br>V1-forsyningsvann 35,1 °C/<br>V1-returvann 22,0 °C /<br>V1-romtemperatur 21 5 °C /<br>UTGANGER:<br>V1-aktuatorkontroll = 25 % /<br>V1-pumpekontroll (P1/S1) = På | Hvis en GSM er koblet til kontrolleren, kan du lese måleinformasjon fra en<br>mobiltelefon. (Hvis du har en enhets-ID, skriv enhets-ID-en foran nøkkelordet,<br>f.eks. TC01-innganger)<br><b>Send en melding: INNGANGER</b><br>Kontrolleren sender gjeldende måleinformasjon til mobiltelefonen<br>din. |
| HJEMME<br>BORTE       | Hjemme:<br>Hjemme-borte-kontroll = Hjemme/                                                                                                    | Du kan endre Hjemme/Borte-modus.<br><b>Send en melding på samme måte: Borte.</b><br>Kontrolleren sender en svarmelding som viser,<br>at Hjemme/Borte-kontrollen er på Borte-modus. Du kan på samme måte sende<br>en melding: Hjemme.                                                                    |

### **3 FORSYNINGSVANNKONTROLL I VARMEKRETSENE**

| Hovedmeny             |  |
|-----------------------|--|
| Innganger og utganger |  |
| V1-kontrollkrets      |  |
| Trendlogger           |  |
|                       |  |

Regulering av temperaturen på forsyningsvannet styres av utendørstemperaturen. Bruk av romtemperaturmålinger holder romtemperaturen mer konsistent.

#### larme 3.1 Info

V1-kontrollkrets-> V1 Info

| U V1-kontrollkrets                         |   |  |
|--------------------------------------------|---|--|
| V1-iInfo                                   | > |  |
| V1-varmekurve                              | > |  |
| V1-innstillingsverdier                     | > |  |
| V1-kontrollmodus Automatisk :              |   |  |
| C V1-info                                  |   |  |
| Ifølge kurve 35,1°C                        |   |  |
| Effekt av temperaturfall -6.0 °C           |   |  |
| Beregnet forsyningsvanninnstilling 29,1 °C |   |  |

Informasjonen viser hvilke faktorer som for øyeblikket påvirker forsyningsvanntemperaturen. Utgangspunktet er forsyningsvanntemperaturen i henhold til utendørstemperaturen (iht. varmekurven).

Når kontrolleren er i sommerfunksjonsmodus, sier H1 info «H1-wKontrollkrets i sommerfunksjonsmodus.»

I eksempelbildet er forsyningsvanntemperaturen i henhold til kurven 35,1 °C. Bortemodus senker temperaturen 6,0 °C. Som et resultat er den beregnede temperaturinnstillingen for forsyningsvann 29,1 °C.

| I følge kurve       Forsyningsvanntemperatur i henhold til kurven ved nåværende utendørstemp         Effekt av parallellforskyvning       Effekt av parallellforskyvning på forsyningsvanntemperaturen.         Effekt av temperaturfall       Effekt av væleplan, feriekalender eller Bortemodus for forsyningsvanntemperatur. Bortemodusen kan utlæses fra Hjemme/Borte-bytreen, kontrollerens menny eller SMS. Hvis romtemperaturføleren tas i bruk, påvirker temperaturfal let romtemperatur. Bortemodusen kan utlæses fra Hjemme/Borte-bytreen, kontrollerens kontrolleren forsyningsvanntemperaturen bestemt av tidsprogrammet (uke-/feriekalender         Bortekontrolleffekt       Fall i forsyningsvanntemperaturen bestemmes av bortekontrollen. Kontrolleren som en tekstmelding.         Returvannskompensasjon       Okning i forsyningsvanntemperaturen på grunn av returvannskompensasjon.         Mån. grenseeffekt       Forsyningsvanntemperaturen på grunn av returvannskompensasjonsfunksjo         Min. grenseeffekt       Forsyningsvanntemperaturen på grunn av minimumsgrensen.         Maks. grenseeffekt       Forsyningsvanntemperature bestemt av kontrolleren. Alle faktorene er vurdert som påvirker forsyningsvanntemperatur.         Forsyningsvann       Nylig målt forsyningsvanntemperatur.         Returvann       Nylig målt forsyningsvanntemperatur.         Returvann       Nylig målt forsyningsvanntemperatur.         Forsyningsvannt       Nylig målt forsyningsvanntemperatur.         Forsyningsvann       Nylig målt forsyningsvanntemperatur.         Boretenotur eller                                                                                                    | Faktorer som påvirker forsyningsvann-<br>stemperaturen.                      | Forklaring                                                                                                    |  |
|----------------------------------------------------------------------------------------------------|------------------------------------------------------------------------------|----------------------------------------------------------------------------------------------------|--|
| Effekt av parallellforskyvning       Effekt av parallellforskyvning på forsyningsvanntemperaturen.         Effekt av temperaturfall       Effekt av ukeplan, feriekalender eller Bortemodus for forsyningsvanntem-<br>peratur. Bortemodusen kan utløses fra Hjemme/Borte-bryteren, kontrollerens<br>meny eller SMS. Hvis romtemperaturføleren tas i bruk, påvirker temperaturfal<br>let romtemperaturen.         Effekt av romkompensasjon       Hvis målt romtemperatur avviker fra romtemperaturinstilling, korrigerer kon-<br>trolleren forsyningsvanntemperaturen med romkompensasjonsfunksjon.         Effekt av tidsprogram       Fall i forsyningsvanntemperaturen bestemt av tidsprogrammet (uke-/feriekalender<br>Bortekontrolleffekt         Bortekontrolleffekt       Fallet i forsyningsvanntemperaturen bestemmes av bortekontroller. Kontroll-<br>kommandoen kan komme fra hjemme/borte-bryteren, kontrolleren eller som<br>en tekstmelding.         Returvannskompensasjon       Økning i forsyningsvanntemperaturen på grunn av returvannskompensasjonsfunksjo         Min. grenseeffekt       Forsyningsvanntemperaturen på grunn av minimumsgrensen.         Maks. grenseeffekt       Forsyningsvanntemperaturekning på grunn av minimumsgrensen.         Beregnet tilførselsvanninstilling       Nåværende forsyningsvanntemperatur.        V1-MÅLINGER                                                                                                    | l følge kurve                                                                | Forsyningsvanntemperatur i henhold til kurven ved nåværende utendørstemp.                                                                                                    |  |
| Effekt av temperaturfall       Effekten av ukeplan, feriekalender eller Bortemodus for forsyningsvanntem-<br>peratur. Bortemodusen kan utløses fra Hjemme/Borte-bytreen, kontrollerens<br>meny eller SMS. Hvis romtemperaturfaleren tas i bruk, påvirker temperaturfal<br>let romtemperaturen.         Effekt av romkompensasjon       Hvis målt romtemperatur avviker fra romtemperaturinstilling, korrigerer kon-<br>trolleren forsyningsvanntemperaturen med romkompensasjonsfunksjon.         Effekt av tidsprogram       Fall i forsyningsvanntemperaturen bestemt av tidsprogrammet (uke-/feriekalender<br>Bortekontrolleffekt         Bortekontrolleffekt       Falle i forsyningsvanntemperaturen bestemmes av bortekontrollen. Kontroll-<br>kommandoen kan komme fra hjemme/borte-bryteren, kontrolleren eller som<br>en tekstmelding.         Returvannskompensasjon       Økning i forsyningsvanntemperaturen på grunn av returvannskompensasjon.<br>När temperaturen på returvannet synker til lav grense alarminnstilling, øker re-<br>gulatoren forsyningsvanntemperaturen med returvannskompensasjonsfunksjo         Min. grenseeffekt       Forsyningsvanntemperaturekning på grunn av minimumsgrensen.         Beregnet tilførselsvanninnstilling       Näværende forsyningsvanntemperatur.         Forsyningsvann       Nylig målt forsyningsvanntemperatur.         Returvann       Nylig målt forsyningsvanntemperatur.         Romtemperatur eller Romtemperatur fra<br>bussen       Det glidende gjennomsnittet av romtemperatur. Regulatoren bruker denne ve<br>dien ved beregning av romkompensasjonshelvet (forsinkelsestiden for rom-<br>temperaturmaling av romkompensasjonshelvet (forsinkelsestiden for rom-<br>temperaturmfal på sundar 0.5 time). | Effekt av parallellforskyvning                                               | Effekt av parallellforskyvning på forsyningsvanntemperaturen.                                                                                                    |  |
| Effekt av romkompensasjon       Hvis målt romtemperatur avviker fra romtemperaturinnstilling, korrigerer kontrolleren forsyningsvanntemperaturen med romkompensasjonsfunksjon.         Effekt av tidsprogram       Fall i forsyningsvanntemperaturen med romkompensasjonsfunksjon.         Bortekontrolleffekt       Fallet i forsyningsvanntemperaturen bestemmes av bortekontroller. Nontroll-kommandoen kan komme fra hjemme/borte-bryteren, kontrolleren eller som en tekstmelding.         Returvannskompensasjon       Økning i forsyningsvanntemperaturen på grunn av returvannskompensasjonsfunksjo         Min. grenseeffekt       Forsyningsvanntemperaturen med returvannskompensasjonsfunksjo         Maks. grenseeffekt       Forsyningsvanntemperature med returvannskompensasjonsfunksjo         Beregnet tilførselsvanninstilling       Nåværende forsyningsvanntemperature med returvannskompensasjonsfunksjo        V1-MÅLINGER                                                                                                    | Effekt av temperaturfall                                                     | Effekten av ukeplan, feriekalender eller Bortemodus for forsyningsvanntem-<br>peratur. Bortemodusen kan utløses fra Hjemme/Borte-bryteren, kontrollerens<br>meny eller SMS. Hvis romtemperaturføleren tas i bruk, påvirker temperaturfal-<br>let romtemperaturen.                                                                                |  |
| Effekt av tidsprogram       Fall i forsyningsvanntemperatur bestemt av tidsprogrammet (uke-/feriekalender         Bortekontrolleffekt       Fallet i forsyningsvanntemperaturen bestemmes av bortekontrollen. Kontroll-kommandoen kan komme fra hjemme/borte-bryteren, kontrolleren eller som en tekstmelding.         Returvannskompensasjon       Økning i forsyningsvanntemperaturen på grunn av returvannskompensasjon. Når temperaturen på grunn av returvannskompensasjonsfunksjo         Min. grenseeffekt       Forsyningsvanntemperaturen med returvannskompensasjonsfunksjo         Maks. grenseeffekt       Forsyningsvanntemperaturen på grunn av minimumsgrensen.         Beregnet tilførselsvanninstilling       Nåværende forsyningsvanntemperatur bestemt av kontrolleren. Alle faktorene er vurdert som påvirker forsyningsvanntemperatur.         Returvann       Nylig målt forsyningsvanntemperatur.         Returvann       Nylig målt forsyningsvanntemperatur.         Romtemperatur eller Romtemperatur fra bussen       Det glidende gjennomsnittet av romtemperatur. Regulatoren bruker denne ve dien ved beregning av romkompensasjonsbehovet (forsinkelsestiden for rom-temperatur fra bussen (forsinket)         Det glidende gjennomsnittet av utetemperature. Ved styring av tilførsels- vann bruker kontrolleren forsinket av utetemperatur.         Forsinket utend.temperatur eller Romtemperatur fra bussen (forsinket)       Det eveglige gjennomsnittet av romtemperatur. Ved styring av tilførsels- vann bruker kontrolleren forsinket merein van bruker kontrolleren forsinket mereing av tilførsels- vann bruker kontrolleren forsinket av utetemperatur. (forsinkelsestiden for rom- tem                                                | Effekt av romkompensasjon                                                    | Hvis målt romtemperatur avviker fra romtemperaturinnstilling, korrigerer kon-<br>trolleren forsyningsvanntemperaturen med romkompensasjonsfunksjon.                                                                                                    |  |
| Bortekontrolleffekt       Fallet i forsyningsvanntemperaturen bestemmes av bortekontrollen. Kontroll-kommandoen kan komme fra hjemme/borte-bryteren, kontrolleren eller som en tekstmelding.         Returvannskompensasjon       Økning i forsyningsvanntemperaturen på grunn av returvannskompensasjon. Når temperaturen på returvannet synker til lav grense alarminnstilling, øker regulatoren forsyningsvanntemperaturen med returvannskompensasjonsfunksjo         Min. grenseeffekt       Forsyningsvanntemperaturøkning på grunn av minimumsgrensen.         Maks. grenseeffekt       Forsyningsvanntemperaturfall på grunn av maksgrensen.         Beregnet tilførselsvanninnstilling       Nåværende forsyningsvanntemperatur.        V1-MÅLINGER                                                                                                    | Effekt av tidsprogram                                                        | Fall i forsyningsvanntemperatur bestemt av tidsprogrammet (uke-/feriekalender).                                                                                                    |  |
| Returvannskompensasjon       Økning i forsyningsvanntemperaturen på grunn av returvannskompensasjon.<br>Når temperaturen på returvannet synker til lav grense alarminnstilling, øker re-<br>gulatoren forsyningsvanntemperaturen med returvannskompensasjonsfunksjo         Min. grenseeffekt       Forsyningsvanntemperaturen på grunn av minimumsgrensen.         Maks. grenseeffekt       Forsyningsvanntemperaturfall på grunn av maksgrensen.         Beregnet tilførselsvanninnstilling       Nåværende forsyningsvanntemperatur bestemt av kontrolleren. Alle faktorene<br>er vurdert som påvirker forsyningsvanntemperaturen.        V1-MÅLINGER                                                                                                    | Bortekontrolleffekt                                                          | Fallet i forsyningsvanntemperaturen bestemmes av bortekontrollen. Kontroll-<br>kommandoen kan komme fra hjemme/borte-bryteren, kontrolleren eller som<br>en tekstmelding.                                                                                                    |  |
| Min. grenseeffekt       Forsyningsvanntemperaturøkning på grunn av minimumsgrensen.         Maks. grenseeffekt       Forsyningsvanntemperaturfall på grunn av maksgrensen.         Beregnet tilførselsvanninstilling       Nåværende forsyningsvanntemperatur bestemt av kontrolleren. Alle faktorene er vurdert som påvirker forsyningsvanntemperature.        V1-MÅLINGER       Forsyningsvann       Nylig målt forsyningsvanntemperatur.         Returvann       Nylig målt forsyningsvanntemperatur.       Det glidende gjennomsnittet av romtemperatur. Regulatoren bruker denne ve dien ved beregning av romkompensasjonsbehovet (forsinkelsestiden for romtemperatur fra bussen (forsinket)       Det glidende gjennomsnittet av romtemperatur. Regulatoren bruker denne ve dien ved beregning av romkompensasjonsbehovet (forsinkelsestiden for romtemperatur fra bussen (forsinket)         Forsinket utend.temperatur eller Utend. temperatur eller Utend.temperatur fra bussen (forsinket)       Det glidende gjennomsnittet av utetemperature. Ved styring av tilførsels-tiden for utetemperaturmåling er justerbar, standard 0,5 timer).         Forsinket utend.temperatur eller Utend.temperatur fra bussen (forsinket)       Det bevegelige gjennomsnittet av utetemperatur. Regulatoren bruker denne ve dien ved beregning av romkompensasjonsbehovet (forsinkelsestiden for romtemperatur fra bussen (forsinket)         Utend.temp. eller Utend.temperatur fra bussen (forsinket)       Det bevegelige gjennomsnittet av utetemperature. Ved styring av tilførsels-tiden for utetemperaturmåling er justerbar, standard 2 timer.         Utentd.temp. eller Utend.temperatur fra bussen (forsinket mål den for utetemperatur eller utetemper                  | Returvannskompensasjon                                                       | Økning i forsyningsvanntemperaturen på grunn av returvannskompensasjon.<br>Når temperaturen på returvannet synker til lav grense alarminnstilling, øker re-<br>gulatoren forsyningsvanntemperaturen med returvannskompensasjonsfunksjon.                                                                                                    |  |
| Maks. grenseeffekt       Forsyningsvanntemperaturfall på grunn av maksgrensen.         Beregnet tilførselsvanninnstilling       Nåværende forsyningsvanntemperatur bestemt av kontrolleren. Alle faktorender vurdert som påvirker forsyningsvanntemperature.        V1-MÅLINGER       Forsyningsvann       Nylig målt forsyningsvanntemperatur.         Returvann       Nylig målt forsyningsvanntemperatur.         Romtemperatur eller Romtemperatur fra bussen       Det glidende gjennomsnittet av romtemperatur. Regulatoren bruker denne ver dien ved beregning av romkompensasjonsbehovet (forsinkelsestiden for rom-temperatur fra bussen (forsinket)         Forsinket romtemperatur eller Romtemperatur fra bussen (forsinket)       Det glidende gjennomsnittet av romtemperatur. Regulatoren bruker denne ver dien ved beregning av romkompensasjonsbehovet (forsinkelsestiden for rom-temperatur fra bussen (forsinket)         Det glidende gjennomsnittet av utetemperatur. Regulatoren bruker denne ver dien ved beregning av romkompensasjonsbehovet (forsinkelsestiden for rom-temperaturmåling er justerbar, standard 0,5 timer).         Forsinket utend.temperatur eller Utend.       Det bevegelige gjennomsnittet av utetemperatur. Regulatoren bruker denne ver dien ved beregning av romkompensasjonsbehovet (forsinkelsestiden for rom-temperatur fra bussen (forsinket)         Utend.temp. eller Utend.temperatur eller Utend.       Det bevegelige gjennomsnittet av utetemperature. Ved styring av tilførsels-vann bruker kontrolleren forsinket måling som utetemperatur. (forsinkelsestiden for rom-temperatur fra bussen (forsinket)         Utend.temp. eller Utend.temperatur fra bussen (forsinkelsestiden for rom                           | Min. grenseeffekt                                                            | Forsyningsvanntemperaturøkning på grunn av minimumsgrensen.                                                                                                    |  |
| Beregnet tilførselsvanninnstilling       Nåværende forsyningsvanntemperatur bestemt av kontrolleren. Alle faktorend er vurdert som påvirker forsyningsvanntemperaturen.        V1-MÅLINGER       Forsyningsvann         Forsyningsvann       Nylig målt forsyningsvanntemperatur.         Returvann       Nylig målt returvannstemperatur.         Romtemperatur eller Romtemperatur fra bussen       Det glidende gjennomsnittet av romtemperatur. Regulatoren bruker denne ver dien ved beregning av romkompensasjonsbehovet (forsinkelsestiden for romtemperatur fra bussen (forsinket)         Forsinket romtemperatur eller Romtemperatur eller Romtemperatur fra bussen (forsinket)       Det glidende gjennomsnittet av romtemperatur. Regulatoren bruker denne ver dien ved beregning av romkompensasjonsbehovet (forsinkelsestiden for romtemperatur fra bussen (forsinket)         Det glidende gjennomsnittet av romtemperatur. Kegulatoren bruker denne ver dien ved beregning av romkompensasjonsbehovet (forsinkelsestiden for romtemperatur fra bussen (forsinket)         Det bevegelige gjennomsnittet av utetemperature. Ved styring av tilførsels-vann bruker kontrolleren forsinket måling som utetemperatur. (forsinkelsestiden for utetemperatur måling er justerbar, standard 0,5 timer).         Utend.temp. eller Utend.temperatur fra bussen (forsinket)       Målt utetemperatur eller utetemperatur. Måling som utetemperatur. (forsinkelsestiden for utetemperatur måling er justerbar, standard 2 timer.         Utend.temp. eller Utend.temperatur fra bussen.       Målt utetemperatur eller utetemperatur fra bussen. Utetemperaturdata vises hvis den forsinkede utetemperaturen ikke brukes i tilførselsvannstyringen.                        | Maks. grenseeffekt                                                           | Forsyningsvanntemperaturfall på grunn av maksgrensen.                                                                                                    |  |
| V1-MÅLINGER         Forsyningsvann       Nylig målt forsyningsvanntemperatur.         Returvann       Nylig målt returvannstemperatur.         Romtemperatur eller Romtemperatur fra<br>bussen       Det glidende gjennomsnittet av romtemperatur. Regulatoren bruker denne ver<br>dien ved beregning av romkompensasjonsbehovet (forsinkelsestiden for rom-<br>temperaturmåling er justerbar, standard 0,5 timer).         Forsinket romtemperatur eller Romtemper<br>ratur fra bussen (forsinket)       Det glidende gjennomsnittet av romtemperatur. Regulatoren bruker denne ver<br>dien ved beregning av romkompensasjonsbehovet (forsinkelsestiden for rom-<br>temperaturmåling er justerbar, standard 0,5 timer).         Forsinket utend.temperatur eller Utend.<br>temperatur fra bussen (forsinket)       Det bevegelige gjennomsnittet av utetemperature. Ved styring av tilførsels-<br>vann bruker kontrolleren forsinket måling som utetemperatur. (forsinkelsesti-<br>den for utetemperaturmåling er justerbar, standard 2 timer.         Utend.temp. eller Utend.temperatur fra<br>buss       Målt utetemperatur eller utetemperatur fra bussen. Utetemperatur. (forsinkelsesti-<br>den for utetemperaturen forsinket måling som utetemperatur. (forsinkelsesti-<br>den for sinkede utetemperature nikke brukes i tilførselsvannstyringen.        V1-AKTUATORKONTROLL                                                                                                    | Beregnet tilførselsvanninnstilling                                           | Nåværende forsyningsvanntemperatur bestemt av kontrolleren. Alle faktorene er vurdert som påvirker forsyningsvanntemperaturen.                                                                                                    |  |
| Forsyningsvann       Nylig målt forsyningsvanntemperatur.         Returvann       Nylig målt returvannstemperatur.         Romtemperatur eller Romtemperatur fra<br>bussen       Det glidende gjennomsnittet av romtemperatur. Regulatoren bruker denne ver<br>dien ved beregning av romkompensasjonsbehovet (forsinkelsestiden for rom-<br>temperaturmåling er justerbar, standard 0,5 timer).         Forsinket romtemperatur eller Romtempe-<br>ratur fra bussen (forsinket)       Det glidende gjennomsnittet av romtemperatur. Regulatoren bruker denne ver<br>dien ved beregning av romkompensasjonsbehovet (forsinkelsestiden for rom-<br>temperaturmåling er justerbar, standard 0,5 timer).         Forsinket utend.temperatur eller Utend.<br>temperatur fra bussen (forsinket)       Det bevegelige gjennomsnittet av utetemperaturen. Ved styring av tilførsels-<br>vann bruker kontrolleren forsinket måling som utetemperatur. (forsinkelsesti-<br>den for utetemperatur eller utetemperatur fra<br>buss       Målt utetemperatur eller utetemperatur fra bussen. Utetemperaturdata vises<br>hvis den forsinkede utetemperaturen ikke brukes i tilførselsvannstyringen.        V1-AKTUATORKONTROLL       Gjeldende aktuatorkontroll.         V1-INF0       Hvis kontrolleren har en enhets-ID i bruk, skriv alltid enhets-ID-en fora                                                                                                    | V1-MÅLINGER                                                                  |                                                                                                    |  |
| Returvann       Nylig målt returvannstemperatur.         Romtemperatur eller Romtemperatur fra<br>bussen       Det glidende gjennomsnittet av romtemperatur. Regulatoren bruker denne ver<br>dien ved beregning av romkompensasjonsbehovet (forsinkelsestiden for rom-<br>temperaturmåling er justerbar, standard 0,5 timer).         Forsinket romtemperatur eller Romtempe-<br>ratur fra bussen (forsinket)       Det glidende gjennomsnittet av romtemperatur. Regulatoren bruker denne ver<br>dien ved beregning av romkompensasjonsbehovet (forsinkelsestiden for rom-<br>temperaturmåling er justerbar, standard 0,5 timer).         Forsinket utend.temperatur eller Utend.<br>temperatur fra bussen (forsinket)       Det bevegelige gjennomsnittet av utetemperaturen. Ved styring av tilførsels-<br>vann bruker kontrolleren forsinket måling som utetemperatur. (forsinkelsesti-<br>den for utetemperaturmåling er justerbar, standard 2 timer.         Utend.temp. eller Utend.temperatur fra<br>buss       Målt utetemperatur eller utetemperatur fra bussen. Utetemperaturdata vises<br>hvis den forsinkede utetemperaturen ikke brukes i tilførselsvannstyringen.        V1-AKTUATORKONTROLL       Gjeldende aktuatorkontroll.         VI-INFO       Hvis kontrolleren har en enhets-ID i bruk, skriv alltid enhets-ID-en fora                                                                                                    | Forsyningsvann                                                               | Nylig målt forsyningsvanntemperatur.                                                                                                    |  |
| Romtemperatur eller Romtemperatur fra<br>bussenDet glidende gjennomsnittet av romtemperatur. Regulatoren bruker denne ver<br>dien ved beregning av romkompensasjonsbehovet (forsinkelsestiden for rom-<br>temperaturmåling er justerbar, standard 0,5 timer).Forsinket romtemperatur eller Romtemper<br>ratur fra bussen (forsinket)Det glidende gjennomsnittet av romtemperatur. Regulatoren bruker denne ver<br>dien ved beregning av romkompensasjonsbehovet (forsinkelsestiden for rom-<br>temperaturmåling er justerbar, standard 0,5 timer).Forsinket utend.temperatur eller Utend.<br>temperatur fra bussen (forsinket)Det bevegelige gjennomsnittet av utetemperaturen. Ved styring av tilførsels-<br>vann bruker kontrolleren forsinket måling som utetemperatur. (forsinkelsesti-<br>den for utetemperaturmåling er justerbar, standard 2 timer.Utend.temp. eller Utend.temperatur fra<br>bussMålt utetemperatur eller utetemperatur fra bussen. Utetemperaturdata vises<br>hvis den forsinkede utetemperaturen ikke brukes i tilførsels-<br>van bruker kontrolleren har en enhets-ID i bruk, skriv alltid enhets-ID-en foraVI-INF0Hvis kontrolleren har en enhets-ID i bruk, skriv alltid enhets-ID-en fora                                                                                                    | Returvann                                                                    | Nylig målt returvannstemperatur.                                                                                                    |  |
| Forsinket romtemperatur eller Romtemperatur fra bussen (forsinket)Det glidende gjennomsnittet av romtemperatur. Regulatoren bruker denne verdien ved beregning av romkompensasjonsbehovet (forsinkelsestiden for romtemperatur fra bussen (forsinket)Forsinket utend.temperatur eller Utend.temperatur fra bussen (forsinket)Det bevegelige gjennomsnittet av utetemperaturen. Ved styring av tilførselsvann bruker kontrolleren forsinket måling som utetemperatur. (forsinkelsestiden for utetemperaturmåling er justerbar, standard 2 timer.Utend.temp. eller Utend.temperatur fra bussenMålt utetemperatur eller utetemperatur fra bussen. Utetemperaturdata vises hvis den forsinkede utetemperaturen ikke brukes i tilførselsvannstyringenV1-AKTUATORKONTROLL                                                                                                    | Romtemperatur eller Romtemperatur fra<br>bussen                              | Det glidende gjennomsnittet av romtemperatur. Regulatoren bruker denne ver-<br>dien ved beregning av romkompensasjonsbehovet (forsinkelsestiden for rom-<br>temperaturmåling er justerbar, standard 0,5 timer).                                                                                                    |  |
| Forsinket utend.temperatur eller Utend.<br>temperatur fra bussen (forsinket)Det bevegelige gjennomsnittet av utetemperaturen. Ved styring av tilførsels-<br>vann bruker kontrolleren forsinket måling som utetemperatur. (forsinkelsesti-<br>den for utetemperaturmåling er justerbar, standard 2 timer.Utend.temp. eller Utend.temperatur fra<br>bussMålt utetemperatur eller utetemperatur fra bussen. Utetemperaturdata vises<br>hvis den forsinkede utetemperaturen ikke brukes i tilførselsvannstyringenV1-AKTUATORKONTROLL                                                                                                    | Forsinket romtemperatur eller Romtempe-<br>ratur fra bussen (forsinket)      | Det glidende gjennomsnittet av romtemperatur. Regulatoren bruker denne ver-<br>dien ved beregning av romkompensasjonsbehovet (forsinkelsestiden for rom-<br>temperaturmåling er justerbar, standard 0,5 timer).                                                                                                    |  |
| Utend.temp. eller Utend.temperatur fra<br>buss       Målt utetemperatur eller utetemperatur fra bussen. Utetemperaturdata vises<br>hvis den forsinkede utetemperaturen ikke brukes i tilførselsvannstyringen.        V1-AKTUATORKONTROLL                                                                                                    | Forsinket utend.temperatur eller Utend.<br>temperatur fra bussen (forsinket) | Det bevegelige gjennomsnittet av utetemperaturen. Ved styring av tilførsels-<br>vann bruker kontrolleren forsinket måling som utetemperatur. (forsinkelsesti-<br>den for utetemperaturmåling er justerbar, standard 2 timer.                                                                                                    |  |
| V1-AKTUATORKONTROLL       Gjeldende aktuatorkontroll.         Kontroll       Gjeldende aktuatorkontroll.         V1-INF0       Hvis kontrolleren har en enhets-ID i bruk, skriv alltid enhets-ID-en fora                                                                                                    | Utend.temp. eller Utend.temperatur fra<br>buss                               | Målt utetemperatur eller utetemperatur fra bussen. Utetemperaturdata vises<br>hvis den forsinkede utetemperaturen ikke brukes i tilførselsvannstyringen.                                                                                                    |  |
| Kontroll         Gjeldende aktuatorkontroll.           V1-INF0         Hvis kontrolleren har en enhets-ID i bruk, skriv alltid enhets-ID-en fora                                                                                                    | V1-AKTUATORKONTROLL                                                          |                                                                                                    |  |
| V1-INFO Hvis kontrolleren har en enhets-ID i bruk, skriv alltid enhets-ID-en fora                                                                                                    | Kontroll                                                                     | Gjeldende aktuatorkontroll.                                                                                                    |  |
| nøkkelordet (eksempel. Ou01 NØKKELORD eller Ou01?).                                                                                                    | V1-INF0<br>V1-info:<br>I følge kurve = 35,1 °C/                              | Hvis kontrolleren har en enhets-ID i bruk, skriv alltid enhets-ID-en foran nøkkelordet (eksempel. Ou01 NØKKELORD eller Ou01?).                                                                                                    |  |
| Effekt av temperaturfall=-6.0 °C/<br>Beregnet tilførselsvanninstilling                                                                                                    | Effekt av temperaturfall= -6.0 °C/<br>Beregnet tilførselsvanningstilling     | Send en melding: V1-info.                                                                                                    |  |
| <ul> <li>= 29.1 °C.</li> <li></li></ul>                                                                                                    | = 29.1 °C.<br>                                                               | Regulatoren sender en tilførselsvannsinformasjon fra H1 varmekretsen<br>til mobiltelefonen din som viser deg den regulatoren bestemte<br>tilførselsvanntemperaturen for øyeblikket og faktorene som påvirker<br>tilførselsvannkontrollen.<br>Meldingen inkluderer også målingene som påvirker tilførselsvannkontrollen og<br>aktuatorkontrollen. |  |

### 3.2 Varmekurve

### V1-kontrollkrets> V1-varmekurve

| V1-kontrollkrets         1-info       >         V1-varmekurve       >         V1-innstillingsverdier       >         V1-kontrollmodus Automatisk       >                                    |                                                                                                    | Tilførselsvanntemperaturen for ulike utetemperaturer stilles inn<br>varmekurveinnstillinger.                                                                                                    |  |
|----------------------------------------------------------------------------------------------------|----------------------------------------------------------------------------------------------------|----------------------------------------------------------------------------------------------------|--|
| Innstilling                                                                                                    | Fabrikk-<br>innstilling                                                                                                 | Forklaring                                                                                                    |  |
| C V1-varmekurve<br>-20 = <u>33 °C</u> -10= 30 °C<br>0 = 27 °C +10 = 23 °C<br>+20 = 20 °C<br>Min.grense: 18 Maks.grense: 45                                                                  | 60<br>+0<br>+20 0 -20 ℃                                                                                                 | du kan endre reguleringskurven til utetemperaturverdiene -20 °C og +20<br>°C samt til tre andre utetemperaturer mellom -20 °C og +20 °C. For å en-<br>dre utetemperaturpunktet, trykk på OK i lang tid. En gulvvarmekurve er<br>fabrikkinnstillingen.                                                                                                    |  |
| Min. grense                                                                                                    | 12,0 °C                                                                                                    | Minimum tillatt tilførselsvanntemperatur. Det brukes høyere minimum-<br>stemperatur i fuktige rom og flislagte rom enn i for eksempel rom med<br>parkett for å sikre en behagelig temperatur og fjerning av fukt om somme-<br>ren.                                                                                                    |  |
| Maks. grense                                                                                                    | 45 °C                                                                                                    | Maksimal tillatt tilførselsvanntemperatur. Hvis for eksempel innstillingen av<br>varmekurven er feil, vil den maksimale grensen for tilførselsvannstige for<br>varmt. Fortsatt hvis bygningen har temperaturfølsomme strukturer, anbefa-<br>ler vi å bruke en mekanisk termostat C01A installert i tilførselsvannslednin-<br>gen (se side 26 for mer informasjon).                                                                                                    |  |
| De forhåndsinnstilte varmek<br>gjennomsnittskurver for den<br>modusen. Kurven må kanskj<br>passe til din bygning. Innstill<br>kjøleperioden og dersom ron<br>er i bruk, bør den slås av und | urvene er typiske<br>aktuelle varme-<br>e justeres for å<br>ingen bør gjøres i<br>nkompensasjonen<br>der innstillingen. | 1. Radiatorvarme, normal       2. Radiatorvarme, bratt kurve $\bigcirc$ V1-varmekurve $\bigcirc$ -10= 44 °C $\bigcirc$ 0 = 37 °C       +10 = 28 °C $+20 = 18 °C$ $\bigcirc$ 0 $\bigcirc$ 0 $\circ$ 0 $\circ$ 0 $\circ$ 0 $\circ$ 0 $\circ$ 0 $\circ$ 0 $\circ$ 0 $\circ$ 0 $\circ$ 0 $\circ$ 0 $\circ$ 0 $\circ$ 0 $\circ$ 0 $\circ$ 0 $\circ$ 0 $\circ$ 0 $\circ$ 0 $\circ$ 0 $\circ$ 0 $\circ$ 0 $\circ$ 0 $\circ$ 0 $\circ$ 0 $\circ$ |  |

🛱 V1-varmekurve

-10= 30 °C +10=23 °C

Min.grense 12 Maks.grense:45

-20 = <u>33 °C</u> 0 = 27 °C

+20 = 20 °C

Kurven er passende når romtemperaturen holdes konstant selv om utetemperaturen endres.

#### **Rediger varmekurve**

| V1-varmekurve                                                                                                    | <sup>80</sup>     |
|----------------------------------------------------------------------------------------------------|-------------------|
| -20 = 33 °C ►35 °C -10= 30 °C -►3                                                                                                    | 2°6               |
| 0 = 27 °C-►28 °C +10 = 23 °C                                                                                                    | 20                |
| +20 = 20 °C                                                                                                    |                   |
| Min.grense 16 Maks.grense:45                                                                                                    | +20 0 -20 °C      |
|                                                                                                    |                   |
|                                                                                                    |                   |
| V1-varmekurve                                                                                                    | [ <sup>80</sup>   |
|                                                                                                    | 8°G               |
| V1-varmekurve<br>-20 = 33 °C → 31 °C -10= 30 °C → 2<br>0 = 27 °C → 26 °C +10 = 23 °C                                                                                                    | 8-°⊊ - <b>↓ ↓</b> |
| Image: With weight of the state of the state o | 8°C               |

Hvis romtemperaturen synker, gjør kurven brattere. (Sett inn høyere verdier for tilførselsvanntemperatur ved utetemperaturene -20 °C og 0 °C).

-20 = <u>31°C</u> 0 = 27 °C

+20 = 24 °C

-10= 29 °C +10=25 °C

Min.grense 23 Maks.grense: 35

Hvis romtemperaturen stiger, gjør kurven mindre bratt. (Sett nedre verdier for tilførselsvanntemperatur ved utetemperaturene -20 °C og 0 °C).

Merk! Endringer påvirker romtemperaturen sakte. Vent minst 24 timer før du justerer innstillingene på nytt. Spesielt i bygninger med gulvvarme er forsinkelsene i romtemperaturendringer ganske lange. Innstillingen for minimumsgrense for tilførselsvann sikrer at rørene ikke fryser. Den maksimale grenseinnstillingen sikrer at for varmt vann som kan skade strukturer (f.eks. parkett ved gulvvarme) ikke kommer inn i varmesystemet.

| V1-varmekurve         V1-varmekurve           Fors.v. (-20) = \$0 °C/         Utend.t. 2 = -10 °C/           Fors.v. 2 = (44°C/)         Fors.v. 2 = (44°C/)                      | Send melding:<br>Kontrolleren ser                                                                                                    | <b>H1-varmekurve</b><br>nder en melding som viser kurveinnstillinger.                                                                                                    |
|----------------------------------------------------------------------------------------------------|----------------------------------------------------------------------------------------------------|----------------------------------------------------------------------------------------------------|
| Utend.t. 3 = 0 °C/<br>Fors.v. 3 = 67°C/<br>Utend.t. 4 = 10 °C/<br>Fors.v. 4 = 28°C/<br>Fors.v. (+20) = 18 °C<br>Tilførselsvann min. 0<br>18 °C/ Tilførselsvann<br>grense = 42 °C/ | V1-varmekurve<br>Fors.v. (-20) = 35°C/<br>Utend.t. 2 = -10°C/<br>Fors.v 2 = 32°C/<br>Utend.t. 3 = 0°C/<br>Fors.v3 = 28°C/<br>Utend.t. 4 = 10°C/<br>Fors.v. 4 = 23°C/<br>Fors.v. (+20) = 20°C<br>Tilførselsvann min. grense =<br>18°C/ Tilførselsvann maks.<br>grense = 42°C/ | Du kan endre innstillingsverdiene for tilførselsvann og<br>utetemperatur 2, 3 og 4 innstillingsverdier ved å erstatte<br>innstillingsverdien med en ny og sende en melding tilbake til<br>regulatoren.<br>H21 vil gjøre de forespurte endringene og sende en ny melding<br>som viser endringene som er gjort. |

#### 9

### 3.3 V1-innstillingsverdier

| V1-kontrollkrets            |   |
|-----------------------------|---|
| 1-info                      | > |
| V1-varmekurve               | > |
| V1-innstillingsverdier      | > |
| V1-kontrollmodus Automatisk | > |

Regulatoren har to typer innstillingsverdier: de som alltid er synlige og de som bare kan endres ved hjelp av en servicekode.

# V1-kontrollkrets-> V1-innstillingsverdier Instilling av romtemperatur 21,5 °C > Temperaturfall > Parallellforsky Innstilling av romtemperatur Tilførselsvan Innstilling av romtemperatur

21

٩ſ

Endre en innstilling:

- Velg ønsket innstilling ved å vri på kontrollknappen.
- Trykk OK for å gå til visningen der redigering er mulig. Endre
- fabrikkinnstilling

•

• Trykk OK for å godta endringen.

| Innstilling                        | Fabrikk-<br>innstilling | Område      | Forklaring                                                                                                    |
|------------------------------------|-------------------------|-------------|----------------------------------------------------------------------------------------------------|
| Innstilling av rom-<br>temperatur  | 21,5                    | 5 35 ℃      | Grunnleggende romtemperaturinnstilling for kontrolleren satt av brukeren.<br>Denne innstillingsverdien er ikke synlig med mindre romkompensasjon er i<br>bruk. Å ta den i bruk gjøres fra «V1-innstillingsverdier» -> «Innstillinger for<br>romtemperatur».                                                                                                    |
| Parallellforskyvning               | 0                       | -15 15<br>℃ | Hvis romtemperaturen kontinuerlig er over eller under innstillingsverdien<br>til tross for utetemperaturen, kan du legge til en permanent kompensa-<br>sjonsverdi til innstillingsverdien for tilførselsvannet.                                                                                                    |
| Tilførselsvann min.<br>grense      | 18                      | 5 95 °C     | Minimum tillatt tilførselsvanntemperatur. Det brukes høyere minimum-<br>stemperatur i fuktige rom og flislagte rom enn i for eksempel rom med<br>parkett for å sikre en behagelig temperatur og fjerning av fukt om somme-<br>ren.                                                                                                    |
| Tilførselsvann maks.<br>grense     | 45                      | 5 95 °C     | Maksimal tillatt tilførselsvanntemperatur. Maksgrensen hindrer temp. i var-<br>mekretsen fra å stige for høyt, noe som forhindrer skader på rør og over-<br>flatematerialer.                                                                                                    |
| Sommerfunksjon for<br>utend.grense | 19                      | 10 35°C     | Sommerfunksjon utetemperaturgrense. Når den målte utetemperaturen<br>overstiger utetemperaturgrensen for sommerfunksjonen, vil ventilen sten-<br>ges. Når sommerfunksjonen er aktiv, er styringsmodusen «Sommerstopp»<br>i grunnvisning. Sommerfunksjonen slås av når temperaturen synker 1,0 °C<br>under sommerfunksjonens utetemperaturgrense. (Igangkjøring, Service-<br>innstillinger -> Andre innstillinger, se s.13). |

### 3.3.1 Temperaturfall

V1-kontrollkrets -> V1-innstillingsverdier ->Temperaturfall

| Innstilling                               | Fabrikkinn-<br>stilling | Område  | Forklaring                                                                                                    |
|-------------------------------------------|-------------------------|---------|----------------------------------------------------------------------------------------------------|
| Temperaturfall eller<br>Romtemperaturfall | 0,0                     | 0 20 °C | Temperaturfall på tilførselsvannet, som kan starte på grunn av ukeplan,<br>unntaksplan, Hjemme/Borte-bryter, «Borte»-tekstmeldingskommando eller<br>når du velger «Borte» som Hjemme/Borte-kontrollstatus fra kontrolleren<br>(innganger og utganger). Dersom romtemperaturmåling er tatt i bruk, gis<br>temperaturfallet direkte som romtemperaturfall. |
| Ukeplan for temp.<br>fall                 |                         |         | Du kan definere en ukentlig tidsplan for temperaturfall. Mer informasjon<br>om ukeplanen finner du på neste side.                                                                                                    |
| Unntaksplan for<br>temp.fall              |                         |         | Unntaksplan brukes for temperaturfall som avviker fra vanlig ukeplan.<br>Unntaksplanen overstyrer alltid ukeplanen. Mer informasjon finner du fra<br>side 12.                                                                                                    |
| Temperaturfallstatus                      | lkke noe fall           |         | Hjemme/Borte-kontrollen og tidsprogrammet kan endre temperaturnivået.<br>Status kan være Ikke noe fall, Bortekontroll, Tidsprogram eller Bortekon-<br>troll/tidsprogram                                                                                                    |

Stikkord:

V1-innstillingsverdier

V1-innstillingsverdier: Innstilling av romten peratur = 21,5 °C/ Temperaturfall = 3,0 °C/

#### Send en melding: V1-innstillingsverdier

Kontrolleren sender hovedinnstillingene til mobiltelefonen din. Redigere innstillingsverdier: skriv den nye innstillingen i stedet for den gamle innstillingen og send en melding tilbake til kontrolleren. Kontrolleren sender innstillingen som en returmelding.

### 3.3.1.1 Ukeplan for temp.fall

V1-kontrollkrets -> V1-innstillingsverdier ->Temperaturfall -> Ukeplan for temp. fall

| Grafvisni                             | Grafvisning |         |         |         |                                         |               |         |    |
|---------------------------------------|-------------|---------|---------|---------|-----------------------------------------|---------------|---------|----|
| 🗋 Ukeplan f                           | ior tem     | np.fall |         |         |                                         |               |         |    |
| Mandag<br>Tirsdag<br>Onsdag           |             |         | · · · · | ·<br>12 | · - · · · · · · · · · · · · · · · · · · | · · · ·<br>18 | ·<br>21 | 24 |
| Torsdag<br>Fredag<br>Lørdag<br>Søndag |             |         |         |         |                                         |               |         |    |

Ukeprogrammer har en standard grafvisning samt en endre visning som viser det nøyaktige tidspunktet når den nye moduskommandoen vil bli utført. I grafvisningen vises unntak fra normale temperaturreduksjoner som søyler.

#### Bla gjennom en ukeplan:

Vri på kontrollknappen for å bla gjennom en ukeplan. Hvis du ønsker å se de nøyaktige koblingstidene eller du ønsker å endre, slette eller legge til vekslingstider, trykker du på OK på en hvilken som helst ukedag.

#### Legge til en ny temperaturfallsperiode:

- 1. Trykk OK ved «Legg til ny»-raden.
- 2. Still inn tiden når temperaturfallet er aktivert (angi timer og minutter separat). Trykk OK for å godta.
- 3. Trykk på OK og vri deretter kontrollknappen for å velge «Fall på». Trykk OK for å godta.
- 4. Trykk OK på hver ukedag du ønsker å velge.
- 5. Trykk OK på slutten av raden for å godta det nye tidsprogrammet.
- 6. Trykk OK ved «Legg til ny»-raden.
- 7. Still inn tiden når temperaturfallet forsvinner (angi timer og minutter separat). Trykk OK for å godta.
- 8. Trykk på OK og vri deretter kontrollknappen for å velge «Fall av». Trykk OK for å godta.
- 9. Trykk OK på hver ukedag du ønsker å velge.
- 10. Trykk OK på slutten av raden for å godta det nye tidsprogrammet.
- 11. Trykk Esc for å avslutte.

#### Redigere en ukeplan:

- 1. Drei kontrollknappen for å gå til verdien du ønsker å endre og trykk OK.
- 2. Drei kontrollknappen for å endre modus for tid og temperaturfall. Trykk OK for å godta.
- 3. Trykk på OK-knappen for å endre ukedagen.
- 4. Trykk Esc for å avslutte.

#### Slette en byttetid:

- Drei kontrollknappen for å gå til brytertiden du ønsker å slette og trykk OK.
- Trykk OK i temperaturmodus og velg «Slett byttetid».
- Trykk OK på slutten av raden.

#### Redigeringsvisning

| Tid Modus         | MTOTFLS |
|-------------------|---------|
| 21:00 Fall på     |         |
| 06:00 Fallav      |         |
| 00:00 Leggitiliny |         |

l dette eksemplet kan du se et ukentlig temperaturfallsprogram. Temperaturfallet er på fra 21.00 til 06.00 fra mandag til fredag.

| < | Still inn byttetid                                       | nn tilstand<br>Insket<br>np.nivål |   | Nelg dar       | gleri |   | Aksepter<br>1 |
|---|----------------------------------------------------------|-----------------------------------|---|----------------|-------|---|---------------|
|   | Tid I Modus                                              | ;                                 | I | МТО            | TFL   | S | I             |
|   | 21:00 <sup>†</sup> Fall på<br>06:00 <sup>†</sup> Fall av | 1                                 |   | * * *<br>* * * |       |   | I<br>I OK     |
|   |                                                          |                                   | 1 |                |       |   | 1             |

| Tid            | Modus                     | MTOTFLS                                |
|----------------|---------------------------|----------------------------------------|
| 21:00<br>06:00 | Fall på<br>Slett byttetid | ~~~~~~~~~~~~~~~~~~~~~~~~~~~~~~~~~~~~~~ |
| 00:00          | Legg til ny               |                                        |

### 3.3.1.2 Unntaksplan for temp.fall

V1-kontrollkrets-> V1-innstillingsverdier -> Temperaturfall-> Unntaksplan for temp.fall

| Dato Tid                                                                                                    |
|----------------------------------------------------------------------------------------------------|
| Legg til ny 1                                                                                                    |
| Dato: 3103.2024<br>Tid: 11:30<br>Modus: Fall på<br>Gjenta: Nei<br>Aksepter: Klar<br>4                                                                                                    |
| Dato Tid                                                                                                    |
| 31.03.2024 11:30 Fall på >                                                                                                    |
| Legg til ny 5 >                                                                                                    |
| Dato: 1404.2024 6<br>Tid: 16:00<br>Modus: Automatisk<br>Gjenta: Nei<br>Aksepter: Klar 7                                                                                                    |
| Dato Tid                                                                                                    |
| 31.03.2024 11:30 Fall av >                                                                                                    |
| 14.04.2024 16:00 Automatisk >                                                                                                    |
| Legg til ny >                                                                                                    |
| Bildet viser et<br>unntaksplanprogram.<br>Varmereduksjon er på fra<br>31. mars 2024, 11.30 til<br>14. april 2024, 16.00                                                                                        |
| MERK! Husk også å angi sluttid for fe-<br>riekalenderprogrammet! Når du stiller<br>inn dato og klokkeslett, vil modusen<br>endres til «Automatisk». I dette tilfellet<br>går kontrollen tilbake til ukeplanen. |

Du kan enkelt gjøre endringer som avviker fra vanlig rutinebruk ved å bruke ferieplanen. Dato, klokkeslett og modus som oppvarming skal endres til i den aktuelle perioden legges inn i ferieplanen. For å bytte fra en unntaksplan til ukeplanmodus, velg automatisk modus.

#### Temperaturfall ved bruk av unntaksplan:

- 1. Naviger til «Unntaksplan» og trykk OK. Displayet vil vise «Legg til ny.» Trykk OK.
- 2. Trykk OK og still inn startdatoen for temperaturprogrammet, deretter klokkeslettet og «Fall på»-modus.
- 3. Velg om unntaksplanen gjentas eller ikke. Hvis du velger gjenta, kan det gjentas hver måned samme tid eller hvert år samme tid.
- 4. Godta ferieplanen du opprettet ved å trykke «Klar».
- 5. Naviger til «Legg til ny» og trykk OK.
- 6. Trykk OK og still inn sluttdatoen for temperaturfallsprogrammet, deretter klokkeslettet. Velg «Automatisk»-modus. Hvis du valgte tidligere (avsnitt 3) «gjenta hvert år» eller gjenta hver måned», velg nå på samme måte.
- 7. Godta unntaksplanen du opprettet ved å trykke «Klar».

#### Forebygging av temperaturfall:

Unntaksplanen overstyrer ukeplanen. Du kan omgå temperaturfallet for et bestemt tidspunkt med unntaksplan. Definer programmet som ovenfor (se trinn 1-6), men sett modusen til «Fall av» i trinn 2.

#### Slette et aktiveringstidspunkt fra en unntaksplan:

- Naviger til raden med aktiveringstiden du vil slette.
- Velg «Slett byttetid».
- Godta slettingen ved å trykke «Klar».

### 3.3.2 Serviceinnstillingsverdier

V1-kontrollkrets-> V1-innstillingsverdier -> Serviceinnstillingsverdier

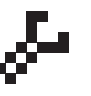

Tilgangen til tjenesteinnstillingsverdiene krever inntasting av tjenestekoden. Tjenesteinnstillingene er vanligvis bare nødvendige når kontrolleren er konfigurert og tatt i bruk.

I tillegg til tjenesteinnstillinger finnes det også andre innstillinger for konfigurasjon (naviger til «Systeminnstillinger» -> "Tilkoblinger og konfigurasjon")

| Innstilling                  | Fabrikk-<br>innstilling | Område                               | Forklaring                                                             |
|------------------------------|-------------------------|--------------------------------------|------------------------------------------------------------------------|
| AKTUATORKONTROL              | L                       |                                      |                                                                        |
| Valg av aktuator             | 3-punkts                | 3-punkts,<br>0(2)-10 V,<br>10-0(2) V | 3-punkts eller spenningsstyrte aktuatorer kan brukes til varmekretser. |
| Aktuatorens driftstid åpen   | 150                     | 5 500 s                              | Driftstiden indikerer hvor mange sekunder som går hvis aktuatoren.     |
| Aktuatorens driftstid lukkes | 150                     | 5 500 s                              | kjører en ventil uten stopp fra lukket posisjon til åpen posisjon.     |

| Innstilling                        | Fabrikk-<br>innstilling | Område                               | Forklaring                                                                                                    |
|------------------------------------|-------------------------|--------------------------------------|----------------------------------------------------------------------------------------------------|
| JUSTERINGSVERDIER                  | {                       |                                      |                                                                                                    |
| P-område                           | 200                     | 2 600 °C                             | Tilførselsvannstemperaturendring ved hvilken aktuatoren kjører ventilen på 100 %. F.eks. Hvis tilførselsvanntemperaturen endres 10 °C og P-området er 200 °C, endres posisjonen til aktuatoren 5 % (10/200 x 100 % = 5 %).                                                                                                    |
| I-tid                              | 50                      | 10 300 s                             | Avviket i tilløpsvanntemperaturen fra innstilt verdi korrigeres med P-mengde<br>i I-tid. For eksempel, hvis avviket er 10 °C, P-området er 200 °C og I-tiden er<br>50 s, vil motoren kjøres med 5 % i 50 sekunder.                                                                                                    |
| In D-tid                           | 0                       | 0 10 s                               | Reguleringsreaksjonshastigheten i tilfelle en<br>temperaturendring. Pass deg for konstant vakling!                                                                                                    |
| ALARMINSTILLINGER                  |                         |                                      |                                                                                                    |
| Forsyningsvannavvik-alarm          |                         |                                      |                                                                                                    |
| Maks. avvik fra innstillingen      | 10,0                    | 2 100 °C                             | Differansemengde mellom målt turvannstemperatur og turvannstemperatur innstilt av regulatoren som gir alarm når avviket har fortsatt for returforsinkelsestiden. Hvis sommerfunksjonen er aktiv, er innstillingen for avviksalarm 2 x definert innstilling (med standardinnstilling er det 2 x 10,0 °C = 20 °C).                                                                                                    |
| Alarmforsinkelse                   | 60                      | 0 120 min                            | Alarmen går hvis avviket har vart i innstilt tid.                                                                                                    |
| Returvann lav grense-alarm         |                         |                                      |                                                                                                    |
| Min. grense-alarm                  | 8,0                     | 2 100 °C                             | Returvannets lave grensealarm og returvannskompensasjon aktiveres når<br>returvannstemperaturen har holdt seg under den lave grensen lenger enn<br>tillatt forsinkelsestid. Utgangsforsinkelsen for alarm for lav grense er 5<br>sekunder. (se s. 14)                                                                                                    |
| Alarmforsinkelse                   | 10                      | 0 120min                             |                                                                                                    |
| MÅLINGER/BUSSMÅL                   | INGER                   |                                      |                                                                                                    |
| Utend.temp.måling                  | l bruk                  | l bruk<br>(buss)                     | En utetemperaturmåling kan leses enten fra buss<br>eller gjennom UI11 eller pluggkontakt.                                                                                                    |
| V1-rommåling                       | lkke i bruk             | lkke i bruk<br>I bruk bruk<br>(buss) | En romtemperaturmåling spesifikk for H1-kontrollkretsen<br>kan leses enten fra buss eller gjennom UI14.                                                                                                    |
| ROMKOMPENSASJON                    | ۱ ۱                     |                                      |                                                                                                    |
| Romkompensasjons-<br>forhold       | 1.5                     | 0 10                                 | Koeffisient brukt for å bruke differansen mellom rommåling og<br>rominnstillingsverdien på innstillingsverdien for tilførselsvannet. Hvis<br>romtemperaturen for eksempel er én grad under innstilt verdi, økes<br>tilførselsvannet med 1,5 grader (1,0 °C x 1,5 = 1,5 °C, gulvvarmesystem).<br>I radiatorvarmesystem brukes vanligvis 4,0 °C som innstilt verdi for<br>romkompensering.Alarmgrenser kan stilles inn for romtemperaturen<br>avlest via bussen: som standard er nedre grense 1,0 °C og øvre grense<br>er 50 °C og fiksert 0 min. alarmforsinkelse. Hvis alarmen er aktivert, er<br>romkompensasjon deaktivert. |
| Minimumsgrense                     | -20,0                   | -50 +50                              | Minimumsgrensen definerer hvor mye kompensasjonen<br>kan redusere tilførselsvannstemperaturen.                                                                                                    |
| Maksimumsgrense                    | 20,0                    | -50 +50                              | Maksgrensen definerer hvor mye kompensasjonen<br>kan øke tilførselsvanntemperaturen.                                                                                                    |
| RETURVANNKOMPEN                    | ISASJON                 |                                      |                                                                                                    |
| Returvannkompensasjons-<br>forhold | 2,0                     | 0 10,0                               | Hvis returvannstemperaturen faller under innstillingsverdien for<br>«Lavgrensealarm for returvann» økes tilførselsvanntemperaturen<br>med verdien: mengden av underskuddet multiplisert med<br>kompensasjonsforholdet.                                                                                                    |
| ANDRE INNSTILLING                  | ER                      |                                      |                                                                                                    |
| Utend.<br>temperaturforsinkelse    | 2,0                     | 0 6,0 t                              | Mengde avbremsing av utetemperaturmåling (tid<br>konstant). Regulering av tilførselsvann er basert på forsinket måling.                                                                                                    |
| Romtemp.<br>målingsforsinkelse     | 0,5                     | 0 6,0 t                              | Mengden romtemperaturmålingsforsinkelse (tidskonstant).<br>Ulike bygninger reagerer forskjellig på temperaturendringer. Denne<br>innstillingsverdien kan redusere bygningens effekt på romreguleringen.                                                                                                    |
| Sommerfunksjon                     | l bruk                  | lkke i bruk<br>I bruk                | Hvis sommerfunksjonen er i bruk, stenger ventilen om sommeren når utetemperaturen stiger over «Sommerfunksjon utendørs. grense».                                                                                                    |

### 3.4 V1-kontrollmodus

V1-kontrollkrets-> V1-kontrollmodus

| V1-kontrollkrets            |   |
|-----------------------------|---|
| 1-info                      | > |
| V1-varmekurve               | > |
| V1-innstillingsverdier      | > |
| V1-kontrollmodus Automatisk | > |

Automatisk kontroll er modusen som brukes normalt. Du kan endre automatisk styring til manuell styring her, og kjøre ventilen til ønsket posisjon.

| Kontrollmodus                                                                                                    | Forklaring                                                                                                    |
|----------------------------------------------------------------------------------------------------|----------------------------------------------------------------------------------------------------|
| Automatisk                                                                                                    | H21 styrer forsyningsvannstemperaturen automatisk etter behov for oppvar-<br>ming og mulige tidsprogrammer (ukeplan og feriekalender) eller i henhold til<br>hjemme-/bortekontrollen.                                                                                                    |
| Manuell                                                                                                    | Aktuatoren forblir i den definerte posisjonen i manuell modus inntil regule-<br>ringsmodusen endres til automatisk.                                                                                                    |
| <ul> <li>☐ Kontrollmodus</li> <li>&gt; Automatsk</li> <li>◆ Manuell elektr.</li> <li>&gt; Manuell mek.</li> </ul> | Aktuatorposisjonen i manuell modus endres med «Aktuator manuell sty-<br>ring»-innstilling. Hvis 3-stats aktuator er i bruk, vises retningen for styringen<br>av ventilen (åpne/lukke). Hvis spenningsstyrt aktuator er i bruk, vises ven-<br>tilans posicion com procentverdi<br>U V1-kontrollmodus<br>V1-kontrollmodus<br>Manuell elektr. ><br>Manuell kontroll av aktuator |
| <b>Manuell mek.</b> (spenningskontrollert aktuator)                                                               | Når kontrollmodusen er manuell mekanisk, kuttes forsyningsspenningen fra<br>H21 til aktuatoren og ventilens posisjon kan endres rett fra aktuatoren.                                                                                                    |

### **5 TRENDLOGGER**

#### Trendlogger

| Innganger og utganger | >  |
|-----------------------|----|
| V1-kontrollkrets      | >  |
| Trendlogger           | >  |
| Alarmer               | >\ |

| Trendlogger                   |   |
|-------------------------------|---|
| Utend.temp.                   | > |
| V1-forsyningsvann             | > |
| V1-returvann                  | > |
| V1-romtemperatur              | > |
| FJV-forsyningsvanntemp.       | > |
| M6-måling                     | > |
| FJV-fjernvarmereturtemperatur | > |
| TV-forsyningsvann             | > |
| V1-aktuatorkontroll           | > |

H21-kontrolleren logger automatisk trend fra målingene. Velg målingen som loggen du vil se. Trendloggen vil vises i kontrollerens display. Det er også mulig å endre loggingsintervallet. Som standard er prøvetakingsintervallet for trendlogg for utetemperatur 600 s, for varmtvann tilførselsvann 10 s og for andre målinger 60 s.

#### Nävteväli

| Måling              | Fabrikkinnstil-<br>ling | Område   | OBS!             |
|---------------------|-------------------------|----------|------------------|
| Utend.temp.         | 600 s                   | 10 600 s | Trenden er kun   |
| V1-forsyningsvann   | 60 s                    | 10 600 s | tilgjengelig med |
| V1-returvann        | 60 s                    | 10 600 s | de spennings-    |
| V1-romtemperatur    | 60 s                    | 10 600 s | styrte aktuato-  |
| V1-aktuatorkontroll | 60 s                    | 10 600 s | rene.            |

Et annet prøvetakingsintervall kan stilles inn for forskjellige målinger.

Du kan bla gjennom trendloggen ved å vri på kontrollknappen.

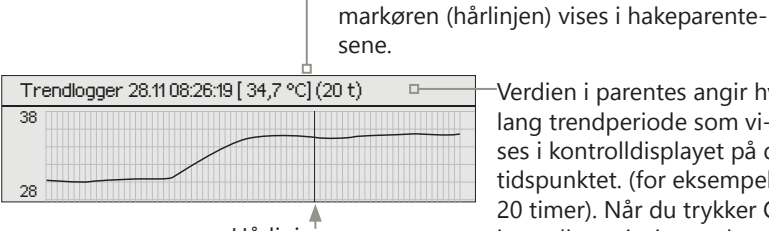

Verdien i parentes angir hvor lang trendperiode som vises i kontrolldisplayet på det tidspunktet. (for eksempel 20 timer). Når du trykker OK i trendloggvisningen, kan du zoome inn (44 min) eller zoome ut (5 timer) trendvisningen.

Den loggede verdien fra tiden angitt av

Hårlinje

### 6 ALARMER

V1-forsyningsvann. =10,2 °C

Mottatt: 08.01.2024 02:27

Kvittering av alarmer: trykk OK og alarmlyden vil dempes. Hvis årsaken til alarmen fortsatt er til stede, vil utropstegnet øverst til høyre fortsette blinke.

 Hvis regulatoren har en rekke ikke-bekreftede alarmer og du bekrefter den siste, før den vises på skjermen. Når alle aktive alarmer er kvittert, lukkes alarmvinduet og alarmlyden stopper.

avgir en pipelyd.

Du kan også bruke ESC-knappen. Alarmlyden stopper deretter og alarmvinduene lukkes når du trykker på Esc-knappen én gang.

H21 kan sende en alarm av en rekke forskjellige årsaker. Informa-

sjon om alarmen vises på displayet. Alarmen også

 Alarmer
 ?2

 Alarmer
 Aktivt >

 Aktive alarmer
 >

 Bekreft alle alarmer
 >

 Alarmhistorikk
 >

 Tilbakestill alarmhistorikk
 >

 Alarmmottakere
 >

I alarmmenyen til H21 enhet kan du sjekke de aktive alarmene og hvilke alarmer som har vært aktive. Antallet av aktive alarmer vises i høyre hjørne av hovedvisningen.

### Sensorfeilalarmer og funksjonalitet i feiltilfeller.

| Inndata | Sensor-<br>type | Sensor      | Alarmtekst    | Drift når en sensor er defekt                                     | Inngangs-<br>forsinkelse | Utgangs-<br>forsinkelse | Alarm-<br>gruppe | Alarm-<br>prioritet |
|---------|-----------------|-------------|---------------|-------------------------------------------------------------------|--------------------------|-------------------------|------------------|---------------------|
| M1      | NTC-10          | ТМО         | Sensorfeil M1 | Styresystemet bruker verdien av<br>utetemperaturen. ved 0 °C.     | 10 s                     | 5 s                     | 1                | 2                   |
| M2      | NTC-10          | TMW/<br>TMS | Sensorfeil M2 | V1-ventilen forblir i posisjonen<br>den var i før sensordefekten. | 10 s                     | 5 s                     | 1                | 2                   |
| M3      | NTC-10          | TMW/<br>TMS | Sensorfeil M3 | V1-returvannkontroll er deak-<br>tivert.                          | 10 s                     | 5 s                     | 1                | 2                   |
| M4      | NTC-10          | TMR         | Sensorfeil M4 | V1-romkompensasjon tas ut av bruk.                                | 10 s                     | 5 s                     | 1                | 2                   |

### Alarmer

Alarmer > Alarmer

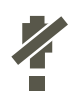

**Deaktivering av alarmer kan aktiveres. Hvis alarmene er deaktivert, vises neste symbol i hoveddisplayet.** Deaktiveringen er tatt ut av bruk i Systeminnstillinger -> Alarmer: Deaktivert/aktivert (krever en tjenestekode).

#### **Aktive alarmer**

Alarmer > Aktiv alarmer

| 🗋 Aktive alarmer               | <b>9</b> 2           |   |
|--------------------------------|----------------------|---|
| 07.11.2023 12:24:52 V1-sens    | orfeil M4 >          |   |
| 19.11.2023 2:15:13 V1-forsynir | ngsvannavvik-alarm > |   |
| ×                              |                      |   |
|                                |                      |   |
| 🕴 Sensofeil M4                 |                      |   |
| PR1GRUPPE1                     |                      |   |
| Romtemperatur=-50,0 °C         |                      | - |
| Mottatt: 07.11.2023 12:24:52   | <b>4</b>             | _ |
|                                | A                    |   |
|                                |                      |   |
|                                | Aktive alarmer       |   |

Hver aktiv alarm vises i en egen rad, der du kan se når alarmen har blitt aktiv. Trykk OK for å få mer informasjon om alarmen.

- Et utropstegn foran datoen viser at alarmen ikke er bekreftet.
- Overskriften til alarmvisningen viser årsaken til alarmen
- Hvilket sted alarmen kommer fra
- Tidspunkt alarmen ble mottatt.

#### **Bruk av tekstmeldinger:** Send melding: Aktive alarmer Kontrolleren sender en melding som viser alle aktive alarmer. Meldingen er informativ.

### **Bekreft alle alarmer**

Alarmer > Bekreft alle alarmer

Du kan bekrefte alle alarmer ved å trykke OK.

### Alarmhistorikk Alarm > Alarmhistorikk

Fra alarmer kan du se årsaken til alarmen, hvor alarmen har kommet fra og når alarmen har blitt inaktiv. (f.eks. 19.10.2023 kl. 10:11:42). De siste ti alarmene kan sees i inaktive alarmer.

Alarmhistorikk

#### **Bruk av tekstmeldinger:** Send melding: Alarmhistorikk Kontrolleren sender en melding som viser de siste alarmene. Meldingen er informativ.

### **Tilbakestill alarmhistorikk**

Alarmer > Tilbakestill alarmhistorikk

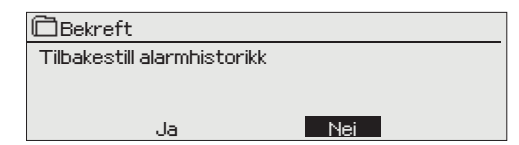

H21 ber om bekreftelse før alarmhistorikk slettes.

### Alarmer -> Alarmmottakere

| 🛱 Alarmmottakere     |   |
|----------------------|---|
| 1. Telefonnummer     | > |
| 2. Telefonnummer     | > |
| 3. Telefonnummer     | > |
| 4. Telefonnummer     | > |
| 5. Telefonnummer     | > |
| Sikkerhetskopinummer | > |
|                      |   |

| Et GSM-modem ka    | n kobles til H21 | for alarmsending | som tekst- |
|--------------------|------------------|------------------|------------|
| melding til alarmm | ottakerne.       |                  |            |

Alarmen vil bli rutet til definerte alarmnumre (telefonnummer 1-5). Alarmen sendes også til reservenummeret (hvis definert), hvis alarmen ikke er bekreftet innen 5 minutter etter at den er aktivert.).

#### Tast inn telefonnumrene:

- 1. Vri på kontrollknappen. Trykk OK for å godta et tall/tegn.
- Trykk OK for å gå til neste rute. Trykk Esc for å gå tilbake til forrige rute. OK
- 3. Trykk OK i et antall sekunder for å godta nummeret.
- 4. Trykk på Esc i noen sekunder for å avbryte.

#### Fjerning av det definerte telefonnummeret:

Du kan slette telefonnummeret ett tegn om gangen ved å trykke på

| 📋 1. Telefonnummer                       |  |
|------------------------------------------|--|
| +35840840000                             |  |
| Godkjenn: Trykk på OK et antall sekunder |  |
| Avbryt: Trykk på ESC et antall sekunder  |  |

### **Aktive alarmer**

Navnet på alarmen

#### Alarmer > Generelle alarmer

| 🛱 Aktive alarmer   |            |
|--------------------|------------|
| M1 generell alarm  | >          |
| M2 generell alarm  | >          |
| M3 generell alarm  | >          |
| M4 generell alarm  | >          |
|                    |            |
| M1 Generell alarm  |            |
| Min. grense-alarm  | -51,0 °C > |
| Maks, grense-alarm | 131,0 °C > |
| Alarmforsinkelse   | 1 min >    |

Utend.temp.>

Det er mulig å konfigurere generelle alarmer til måleinnganger. Lave og høye grenser og forsinkelse kan defineres for alarmer. I tillegg kan alarmene navngis etter ønske. Standardinnstillingene for alarmer er: lav grense -51 °C, høy grense 131 °C og forsinkelse 1 min. Merk at med standardinnstillinger vil alarmene aldri aktiveres på grunn av måleområdet til sensorene. Måleområdet er -50 ... 130 °C (5,0 ... 131 °C for målinger 4.

Hvis digitale innganger er konfigurert for alarmbruk, kan du endre alarmforsinkelsen og gi nytt navn til alarmen. Standardverdien for alarmforsinkelse er 1 min (innstillingsområde 0 ... 120 min).

### **7 SYSTEMINNSTILLINGER**

| Hovedmeny           |      |
|---------------------|------|
| V1-kontrollkrets    | > [] |
| Trendlogger         | >    |
| Alarmer             | >    |
| Systeminnstillinger | > 📙  |

| 🖰 Systeminnstillinger  |                     |
|------------------------|---------------------|
| Tid                    | 17:01 > 🖻           |
| Dato                   | 14.02.2024 >        |
| Sommertid              | Ibruk >             |
| _Språk/Language        | _norsk/Norwegian_>U |
| SMS-innstillinger      | >                   |
| Nettverksinnstillinger | >                   |
| Modbus RTU-slave       | >                   |
| Systeminnstillinger    | >                   |
| Skriv inn info         | >                   |
| Låsekode               | lkke i bruk >       |
| 🖉 Konfigurasjon        | >                   |
| & Alarmer              | Aktivert>           |
| & Kommunikasjonsport   | Nettverksenhet>     |
|                        |                     |

Systeminnstillinger inkluderer dato og klokkeslett, språk, SMSog nettverksinnstillinger, skjerminnstillinger og informasjon om enhetstype.

Hvis du vil koble H21-enheten til et Ethernet-nettverk, trenger du en M-Link-adapter (ekstrautstyr).

### 7.1 Stille inn dato, tid og språk

### Tid

Systeminnstillinger -> Tid

| 🗋 Tid |                  |
|-------|------------------|
|       | Skriv inn timene |
|       | 19:44            |
|       | hhmm             |

Det er viktig at dato og klokkeslett er riktig. Dato og klokkeslett brukes f.eks. g. i tidsprogrammer (ukeplan og feriekalender) samt alarmindikasjon og ruting.

H21-klokken tar automatisk hensyn til sommertid og skuddår. Klokken har en backup for strømbrudd som varer i minst dag. Timer og minutter kan stilles inn separat.

- 1. Still inn timer og trykk OK for å godta.
- 2. Still inn minutter og trykk OK for å godta.

### Dato

Systeminnstillinger -> Dato

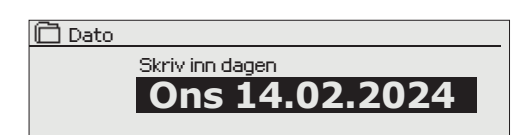

- 3. Still inn dag og trykk OK for å godta (navnet på ukedagen oppdateres automatisk).
- 4. Still inn måned og trykk OK for å godta.
- 5. Still inn måned og trykk OK for å godta.

### Sommertid

Systeminnstillinger -> Sommertid

| Sommertid |
|-----------|
| @Thruk    |

| <ul> <li>Multiple Chevrolity</li> </ul> |  |
|-----------------------------------------|--|
| I O IKKE I DĽUK                         |  |
|                                         |  |
|                                         |  |
|                                         |  |

Kontrolleren vil automatisk gå over til sommertid og standardtid, hvis valget «I bruk» er gjort.

### **Språk**

#### Systeminnstillinger ->Språk

| 🗇 Språk/Language                    |  |
|-------------------------------------|--|
| <ul> <li>English/English</li> </ul> |  |
| suomi/Finnish                       |  |
| o svenska/Swedish                   |  |
| ♦ eesti/Estonian                    |  |
| <ul> <li>français/French</li> </ul> |  |
| Deutsch/German                      |  |
| Norsk/Norwegian                     |  |
| <ul> <li>čeština/Czech</li> </ul>   |  |

Språket til brukergrensesnittet kan endres her.

### 7.2 SMS-innstillinger

Systeminnstillinger -> SMS-innstillinger

|                                                                                                    | Bruk av tekstr<br>(tilleggsutstyr<br>GSM er valgt i                                                                                                    | neldinger krever at H21 er koblet til et GSM-modem<br>, se s. 28). SMS-innstillinger vises i kontrolleren når<br>kommunikasjonsport (se 7.12 på side 24).                       |
|----------------------------------------------------------------------------------------------------|----------------------------------------------------------------------------------------------------|----------------------------------------------------------------------------------------------------|
| Innstilling                                                                                                    | Forklaring                                                                                                    |                                                                                                    |
| Meldingssenternummer:                                                                                                    | En H21-enhet l<br>SIM-kort.                                                                                                    | kan identifisere operatøren som er i bruk fra modemets                                                                                                    |
|                                                                                                    | Du kan slette i<br>trykke på 🖸                                                                                                    | meldingssentralen nummer ett tegn om gangen ved å<br>-knappen.                                                                                                    |
| SMS-PIN-KODE:                                                                                                    | Hvis SIM-korte<br>PIN-koden (sta                                                                                                    | t har PIN-forespørsel i bruk, ber H21-enheten deg angi<br>ndard 1234).                                                                                                    |
| SMS-PIN-KODE<br>1234<br>Godkjenn: Trykk på OK et antall sekunder<br>Avbryt: Trykk på ESC et antall sekunder                               | <ol> <li>Tast inn koden:</li> <li>Drei kontrollknappen og trykk OK for å godta hvert tall. Trykk ESC for å gå tilbake til forrige rute.</li> <li>Trykk OK i noen sekunder for å godta koden. Trykk på ESC i noen sekunder for å avbryte.</li> </ol>                                                                                                    |                                                                                                    |
| Signalstyrke:                                                                                                    | Signalstyrken er «Utmerket», «Bra», «Moderat», «Lav», «Veldig lav» og<br>«Mangler nettverk». Hvis signalstyrken indikerer «Init. mislyktes» prø<br>å endre modemets plassering eller bruk en ekstra antenne. Hvis sig<br>nalstyrken er «Veldig lav» bør du også flytte modemet til et annet stee<br>for å prøve å forbedre signalstyrken. Hvis enheten viser «Initialisering<br>mislyktes», kontroller at SIM-kortet er riktig installert. |                                                                                                    |
| Modemstatus:                                                                                                    | H21 oppdager<br>GSM-modeme                                                                                                    | om modemet er tilkoblet eller ikke. Enheten initialiserer<br>t automatisk.                                                                                                    |
| 🗇 SMS-innstillinger                                                                                                    | Modus                                                                                                    | Forklaring                                                                                                    |
| SMS-PIN-KODE 1234 ><br>Signal styrke Utmerket >                                                                                           | Tilkoblet                                                                                                    | Modemet er klart til bruk.                                                                                                    |
| Modemstatus     Tikoblet >       SIM-kortstatus     Registrert >       Enhet-ID     >       Modem fault alarm     In use >                | Ikke tilkoblet                                                                                                    | Modemet er ikke tilkoblet eller tilkoblingen er feil.<br>Koble modemet til kommunikasjonsporten I på H21.<br>Strømforsyningen til modemet kan tas gjennom en<br>nettverksenhet. |
|                                                                                                    |                                                                                                    |                                                                                                    |
| SIM-kortstatus                                                                                                    | Modus                                                                                                    | Forklaring                                                                                                    |
|                                                                                                    | Uregistrert                                                                                                    | Abonnementet er ikke gyldig.                                                                                                    |
|                                                                                                    | Registrert                                                                                                    | SIM-kortet er klart til bruk                                                                                                    |
|                                                                                                    | PIN-feil                                                                                                    | Skriv inn H21-kontrolleren den samme PIN-koden som GSM-modemets SIM-kort-PIN                                                                                                    |
|                                                                                                    | PUK                                                                                                    | SIM-kortet er låst (PUK-kode).                                                                                                    |
| Enhet-ID:                                                                                                    | Det er mulig å                                                                                                    | definere enhets-ID til H21.                                                                                                    |
| <ul> <li>Enhet-ID</li> <li>U 0 1</li> <li>Godkjenn: Trykk på OK et antall sekunder<br/>Avbryt: Trykk på ESC et antall sekunder</li> </ul> | Enhets-ID fung<br>hets-ID er i bru<br>TC01 INNPUT).                                                                                                    | erer som et passord for SMS-kommunikasjon. Når en-<br>k, bør den legges til foran nøkkelordet i hver SMS (f.eks.                                                                |

#### Modemfeil-alarm:

Modemfeilalarmen aktiveres i kontrolleren hvis SMS-kommunikasjonen ikke fungerer. Inngangsforsinkelsen for alarm er 600s og utgangsforsinkelsen er 5s.

Hvis modemfeilalarmen er aktivert, vennligst sjekk SIM-kortets innstillinger, nettverkets tilgjengelighet og GSM-modemets tilstand (for mulige funksjonsfeil). Hvis signalstyrken er svak, er det mulig å legge til en ekstern antenne for GSM-modem (valgfritt tilbehør).

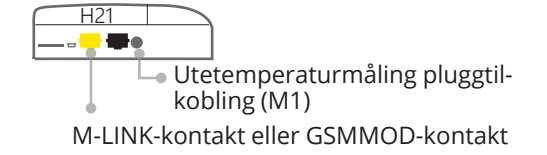

| 🗇 Systeminnstillinger  |                  |
|------------------------|------------------|
| Dato                   | 14.02.2024 > 👖   |
| Sommertid              | bruk >           |
| Språk/Language         | norsk/Norwegian> |
| SMS-innstillinger      | >                |
| Nettverksinnstillinger | · · · · ·        |
| Modbus RTU-slave       | ) (              |

| Partverksinnstillinger          |           |
|---------------------------------|-----------|
| DHCP                            | Av>       |
| Gateway-addesse                 | 0.0.0.0 > |
| Nettverksmaske                  | 0.0.0.0 > |
| IP-addresse                     | 0.0.0.0 > |
| Navneserveradresse              | 0.0.0.0 > |
| Oppdater nettverksinnstillinger | >         |
|                                 |           |
| Modbus TCP/IP                   | >         |
| SNMP                            | >         |
| Tilgang                         | Av >      |
| Tilgang-IP                      | 0.0.0.0 > |
|                                 |           |
| NETTVERKSENHET                  | Aktiv     |
| Enhetstype                      |           |
| Version                         |           |
| Serienummer                     |           |
| WEB-brukergrensesnitt           | På>       |

| P Nettverksinnstillinger                |           |
|-----------------------------------------|-----------|
| DHCP                                    | Av >      |
| Gateway-addesse                         | 0.0.0.0 > |
| Nettverksmaske                          | 0.0.0.0 > |
| IP-addresse                             | 0.0.0.0 > |
| Navneserveradresse                      | 0.0.0.0 > |
| Oppdater nettverksinnstillinger         | >         |
|                                         |           |
| Modbus TCP/IP                           | >         |
| SNMP                                    | >         |
| Tilgang                                 | Av >      |
|                                         |           |
| NETTVERKSENHET<br>Enhetstype<br>Version | Aktiv     |
| Seriepummer                             |           |
| WEB-brukergrensesnitt                   | På>       |
|                                         |           |

Hvis du vil koble H21-enheten til et Ethernet-nettverk, trenger du en M-LINK (valgfritt tilbehør). M-LINK er koblet til RJ-45-I kommunikasjonsport på siden av H21. Nettverkskabelen som brukes (lengde maks. 10 m) skal være helt tilkoblet, dvs. alle 4 parene i kabelen.

Nettverksinnstillingene vil vises i menyen når kommunikasjonsporten er konfigurert til M-Links bruk (se avsnitt 7.12 på s. 25). Etter at nettverksinnstillingene er endret, vil H21 starte på nytt.

#### Systeminnstillinger -> Nettverksinnstillinger

Nettverksinnstillingene er praktisk talt alle M-LINK-innstillinger, men kan også styres/innstilles via H21-kontrollerdisplayet når kontrolleren og M-LINK er tilkoblet.

Det er to alternative måter å angi H21-enhetens IP-adresse og nettverksinnstillinger på:

 IP-adressen hentes via DHCP-funksjon. Dette krever at DHCP-tjenesten er i bruk i nettverket og at nettverkskabler er tilkoblet.
 IP-adressen angis manuelt.

#### Stille inn IP-adressen via DHCP-funksjonen:

- 1. Gå til DHCP og trykk OK.
- 2. Velg «På» og trykk OK for å godta valget.
- Velg «Oppdater nettverksinnstillinger» og trykk OK for å godta valget.
- 4. Vent omtrent ett minutt.
- 5. Hvis DHCP er «På», var innstillingen av IP-adressen og andre nettverksinnstillinger vellykket. Enheten fungerer nå i nettverket. Ellers må du kontrollere tilkoblingene og det faktum at nettverket har en DHCP-server.

#### Stille inn IP-adressen manuelt:

- 1. Gå til DHCP og trykk OK.
- 2. Velg «Av» og trykk OK for å godta valget. Hvis DHCP-funksjonen er på, vil manuelle endringer i «Delnettmaske», «Gateway-adresse», «Navneserveradresse» og «IP-adresse» bli ignorert.
- Be om riktige nettverksinnstillinger (IP-adresse, gateway-adresse, nettverksmaske, navneserveradresse) fra nettverksadministratoren.
- 4. Velg «Oppdater nettverksinnstillinger».

M-LINK-enheten inkluderer Ouman Access-tjenesten, som gir en sikker tilkobling til automatiseringsenheter via en Internett-tilkobling.

Tilgangstilkoblingen kan bruke internettforbindelsen som allerede er i eiendommen, eller den kan være gjennom ditt eget 3/4G-modem.

Ouman selger 4G-modem og dataabonnement til dem. Du kan også få et abonnement fra operatøren du ønsker.

Hvis du kobler H21-kontrolleren til et nettverk ved hjelp av et 3/4G-modem, slå på DHCP på kontrolleren. Du vil automatisk motta andre nettverksinnstillinger.

| Innstilling                                                                                                    | Forklaring                                                                                                    |  |
|----------------------------------------------------------------------------------------------------|----------------------------------------------------------------------------------------------------|--|
| Modbus TCP/IP                                                                                                    |                                                                                                    |  |
| Systeminnstillinger -> Nettverksinns                                                                                                    | tillinger -> Modbus TCP/IP                                                                                                    |  |
| Modbus TCP/IP         Modbus TCP-port (internt register) 502 >         Maks. tilkoblinger       20 >         Tomgang-tidsavbrudd       300 >         Tillatt adresse       0.0.0 >         Funksjon aktiv       På > | ModbusTCP/IP kommunikasjonsinnstillinger                                                                                                    |  |
| Modbus TCP-port (internt register):                                                                                                    | Portdefinisjon for Modbus TCP/IP-kommunikasjon. Standardporten er 502.                                                                                                    |  |
| Maks. tilkoblinger:                                                                                                    | Det er mulig å redusere serverbelastningen ved å endre denne innstillingen som<br>definerer maksimalt antall samtidige tilkoblinger fra forskjellige IP-adresser til ser-<br>veren.                                                                                                    |  |
| Tomgang-tidsavbrudd:                                                                                                    | Denne innstillingen definerer tiden etter at serveren lukker en inaktiv tilkobling.                                                                                                    |  |
| Tillatt adresse:                                                                                                    | Det er mulig å forbedre informasjonssikkerheten til systemet ved å ta tillatt til-<br>koblingsadresse i bruk. Hvis verdien er 0.0.0.0, er tilkoblinger til serveren tillatt fra<br>enhver IP-adresse. Hvis du definerer én tillatt tilkoblingsadresse, er tilkoblinger til<br>serveren ikke tillatt fra noen annen IP-adresse. |  |
| Funksjon aktiv:                                                                                                    | Dette valget aktiverer eller deaktiverer hele Modbus/TCP-kommunikasjonen.                                                                                                    |  |
| SNMP                                                                                                    |                                                                                                    |  |
| Systeminnstillinger -> Nettverksinnst                                                                                                    | tillinger -> SNMP                                                                                                    |  |
| (È SNMP<br>IP-adresse⇒<br>Funksjon aktiv Pă⇒                                                                                                    | SNMP-funksjonen kan brukes til å sende varsler om alarmer som aktiveres, inakti-<br>veres og bekreftes via SNMP-protokollen til en ønsket server.                                                                                                    |  |
| IP-adresse:                                                                                                    | IP-adressen til målserveren som meldinger sendes til.                                                                                                    |  |

**Funksjon aktiv:** 

Dette valget aktiverer eller deaktiverer hele SNMP-funksjonen.

Hvis Ouman Access tas i bruk, vil den sendte SNMP-alarmmeldingen inkludere Access IP-adressen. I dette tilfellet må Access IP-adresse angis som lokal IP-adresse i Ounet.

### Tilgang

#### Systeminnstillinger -> Nettverksinnstillinger-> Tilgang

| Protection Nettverksinnstillinger |           |
|-----------------------------------|-----------|
| SNMP                              | >         |
| Tilgang                           | Av >      |
| Tilgang- IP                       | 0.0.0.0 > |
|                                   |           |
| NETTVERKSENHET                    | Aktiv     |
| Enhetstype                        |           |
| Versjon                           |           |
| Serienummer                       |           |
| WEB-brukergrensesnitt             | På≻       |
|                                   |           |

M-LINK støtter Ouman Access-tjenesten som gir deg en sikker ekstern tilkobling til H21-enheten. Med denne innstillingen kan du aktivere ACCESS-tjenesten for å kunne bruke den. OUMAN ACCESS-tjenesten er «av» som standard i H21.

H21-enheten kobles til en C-port på M-LINK-enheten eller som en slaveenhet til Modbus RTU-bussen. Etter det må du aktivere ACCESS-tjenesten fra enheten (Tilgang «på»).

Hvis kontrolleren er på M-LINK RTU-bussen og C-bussen ikke er i bruk, vil kontrolleren ikke kunne kontrollere noe fra M-LINK-nettverkspluggen, men vil være alle oppgaver direkte gjennom M-LINK-en WEB UI.

OUMAN ACCESS-enhet kan kobles til LAN hvis følgende betingelser er oppfylt:

#### 1. LAN rutes via Internett

Access-tjenesten opererer på Internett, så Access-tjenesten er ikke tilgjengelig hvis enheten ikke er koblet til Internett. Access-enheten undersøker tilgjengeligheten av Internett-tilkobling ved å sende en Ping-pakke til Internett-serveren med 3-minutters intervaller. Nettverket må tillate ICMP utover fra enhver port og mottak av svarmeldingen til samme port.

- 2. VPN-protokollen som brukes av Access-tjenesten utad er ikke blokkert
  - Access-tjenesten er basert på VPN-tilkoblingen som Access-enheten oppretter til Access-serveren. Nettverket må tillate UDP utover fra en hvilken som helst port til port 1194 og mottak av svarmeldingen til denne porten.

### 7.4 Modbus RTU-slave

Systeminnstillinger -> Modbus RTU-slave

| Modbus RTU-slave      |                |
|-----------------------|----------------|
| Modbus-adresse        | 1>             |
| Baudrate              | 9600 >         |
| Andre innstillinger   | >              |
|                       |                |
|                       |                |
| 🛅 Andre innstillinger |                |
| Databiter             | 8 >            |
| Stoppbiter            | 1>             |
| Paritet               | Ingen paritet> |
|                       |                |

Ouman H21 kan kobles som en slaveenhet til Modbus RTU buss (Modbus RTU slave). Merk at det ikke må være flere enheter med samme adresse i bussen. Kommunikasjonsbaudraten må være den samme i alle enheter i samme buss.

Alle Modbus RTU-kommunikasjonsinnstillingene kan finnes fra Modbus RTU-slavemenyen.

### 7.5 Skjerminnstillinger

Systeminnstillinger ->Skjerminnstillinger

| 🗇 Systeminnstillinger |    |   |
|-----------------------|----|---|
| Skjermversjon         |    |   |
| Kontrast              | 75 | > |
|                       |    |   |
|                       |    |   |

Du kan justere kontrasten. Hvis du ønsker at skjermen skal være lysere, angi en mindre tallverdi. Innstillingsområdet er 50 ... 100. Displayet endres etter at du har bekreftet innstillingsendringen.

### 7.6 Skriv inn info

Systeminnstillinger ->Skriv inn info

| 🛱 Skriv inn info |         |
|------------------|---------|
| Sarienummer      | XXXXXXX |
| H21              | X.X.X   |
| Ouman Ouflex     | -       |
| Skjem            | -       |

Typeinformasjon viser maskinvarekonfigurasjonen og programvareversjonene som har blitt brukt til å lage applikasjonen. Denne informasjonen er nyttig spesielt i tilfelle vedlikehold eller oppgradering.

### 7.7 Låsekode

Systeminnstillinger ->Låsekode

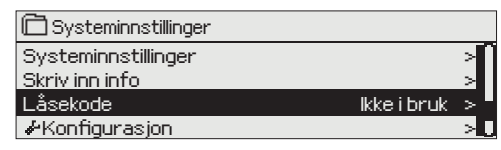

Når låsekoden tas i bruk, er det ikke mulig å endre noen innstillinger uten å taste inn låsekoden. Det anbefales at du tar låsekoden i bruk hvis enheten er plassert slik at hvem som helst kan nå den og endre innstillinger. Låsing av enheten og endring av låsekoden forhindrer uautorisert bruk av enheten.

| Låsekode-<br>funksjon | Forklaring                                                                                                    |
|-----------------------|----------------------------------------------------------------------------------------------------|
| lkke i bruk           | Du kan lese H21-enhetsinformasjon og endre innstillin-<br>ger.                                                                                                    |
| l bruk                | Du kan lese H21-enhetsinformasjon, men du kan ikke<br>endre innstillinger uten å taste inn låsekoden. Fa-<br>brikkinnstillingen for låsekoden er 0000. Hvis du tar lå-<br>sekode i bruk, endre koden av sikkerhetsgrunner. |

#### Systeminnstillinger > Endre låsekode

Endre låsekode OOOO Godkjenn: Trykk på OK et antall sekunder Avbryt: Trykk på ESC et antall sekunder

MERK! Når du taster inn en låsekode når du endrer standard, vil koden ikke kreves igjen før enheten har vært uberørt i ti minutter, når enheten går i dvalemodus. Du kan også sette enheten i dvalemodus ved å trykke på ESC-knappen i lang tid

#### Hvis du har tatt låsekode i bruk, kan du endre koden. Fabrikkinnstillingen for låsekoden er 0000.

- 1. H21-enhet ber deg angi gjeldende kode. Fabrikkinnstillingen for låsekoden er 0000.
- 2. Drei kontrollknappen og trykk OK for å godta hvert tall. Trykk ESC for å gå tilbake til forrige rute.
- 3. Trykk OK i noen sekunder for å godta koden. Trykk på ESC i noen sekunder for å avbryte.

### 7.8 Gjenopprett fabrikkinnstillinger

| C Systeminnstillinger              |               |   |
|------------------------------------|---------------|---|
| Låsekode                           | lkke i bruk > |   |
| 🖌 Gjenopprett fabrikkinnstillinger |               | > |
| 🖗 Gjennopprett sikkerhetskopi      | >             |   |
| & Opprett sikkerhetskopi           |               | > |

Når du returnerer fabrikkinnstillingene, tar kontrolleren i bruk de kontrollkretsene som var i bruk før fabrikktilbakestilling. Gjenoppretting av fabrikkinnstillinger gjøres i Systeminnstillinger ved å trykke OK-knappen ned i en lengre periode (Backup-menyen vises til Systeminnstillinger).

### 7.9 Lag sikkerhetskopi og gjenopprett sikkerhetskopi

### Opprett sikkerhetskopi

| 🛱 Opprett sikkerhetskopi |   |
|--------------------------|---|
| Til enhetsminnet         | > |
| Til minnekortet          | > |
|                          |   |
|                          |   |

Sikkerhetskopiering gjøres i Systeminnstillinger ved å trykke OK-knappen ned i en lengre periode (Backup-menyen vises til Systeminnstillinger).

Lag en sikkerhetskopi når H21 er konfigurert og de enhetsspesifikke innstillingene er satt.

Om ønskelig kan også fabrikkinnstillingene gjenopprettes til enheten.

Alle parametere som er lagret i det ikke-flyktige minnet vil bli inkludert i sikkerhetskopien. Slike parametere er f.eks. alle innstillingsverdier og tidsprogrammer. Sikkerhetskopien kan lagres i internminnet eller på micro SD-minnekortet. Minnekortsikkerhetskopier kan kopieres fra en enhet til en annen.

| Gjennopprett sikkerhetskopi                                                        |                                                                                                    |
|------------------------------------------------------------------------------------|----------------------------------------------------------------------------------------------------|
| ☐ Gjennopprett sikkerhetskopi<br>Fra enhetens interne minne ><br>Fra minnekortet > | Gjenoppretting av sikkerhetskopiering gjøres i Systeminnstil-<br>linger ved å trykke OK-knappen ned i en lengre periode (Sik-<br>kerhetskopieringsmenyen vises til Systeminnstillinger. Hvis du<br>opprettet en sikkerhetskopi, kan du gjenopprette sikkerhetsko-<br>pien ved å trykke OK. Du kan gjenopprette sikkerhetskopien fra<br>minnekortet eller fra internminnet. |
| Programvareoppdateringer                                                           |                                                                                                    |

Det anbefales å lage en sikkerhetskopi av systemet før programvareoppdatering. Programvareoppdateringen gjøres med følgende trinn:

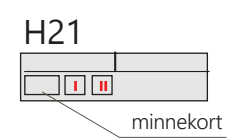

- 1. Sett inn microSD-minnekort som inkluderer ny programvare til kontrolleren
- 2. H21 spør: «Vil du starte enheten på nytt?»
- 3. Velg: «Ja»
- 4. Start H21 på nytt for å starte oppdateringen av den nye programvaren. Oppdateringen av programvaren tar noen minutter.

### 7.10 Konfigurasjon

Systeminnstillinger -> Konfigurasjon

| 🗋 Systeminnstillinger |               |
|-----------------------|---------------|
| Skriv inn info        | >[]           |
| Låsekode              | lkke i bruk 🕞 |
| 🕹 Konfigurasjon       | >             |
| & Alarmer             | Aktivert > 🚺  |

| Konfigurasjon                 |               |  |
|-------------------------------|---------------|--|
| KONTROLLKRETSER               |               |  |
| V1-kontrollkrets              | bruk>         |  |
| INNGANGER                     | bruk >        |  |
| M1 (11,31) Utend.temp.        | bruk >        |  |
| M2 (12, 32) V1-torsyningsvann | bruk >        |  |
| M3 (13,33) V1-returvann       | lkke i bruk > |  |
| M4 (14,34) V1-romtemperatur   | lkke i bruk > |  |
| M5 (15,35) HJV-forsyningsvann | lkke i bruk > |  |
| M6 (16,36) Fri maling         | lkke i bruk > |  |
| M7 (17,37) FJV-returvann      | lkke i bruk > |  |
| M8 (18,38) HJV-forsyningsvann | lkke i bruk > |  |
| M9 (19,39) Fri maling         | lkke i bruk > |  |
| DI1(27,47)                    | lkke i bruk > |  |
| DI 2 (28,48)                  | lkke i bruk > |  |
| UTGANGER                      |               |  |
| V1-aktuator                   | 3-punkts>     |  |
| V1-pumpekontroll              | lkke i bruk > |  |
| Sommer-alarm                  | lkke i bruk > |  |

I konfigurasjonsmenyen konfigureres varmekretsene og inngangene og utgangene og tas i bruk. Tjenestekoden er nødvendig for tilgang til konfigurasjonsmenyen.

Minimum og maksimum alarmgrenser og inngangsforsinkelse kan defineres for hver **inngang.** Standardverdiene er: minimumsgrense -51 °C, maksimumsgrense 131 °C og inngangsforsinkelse 1 min.

Det er mulig å bruke digitale innganger for Hjemme/Borte-bryteren eller for alarmformål (åpne/lukke). Merk! Det er mulig å bruke Hjemme/Borte-funksjonen uten fysisk Hjemme/Borte-bryter. Endringen av tilstanden kan gjøres fra kontrollerens brukergrensesnitt (Innganger og utganger -> Hjemme/Borte-kontroll) eller med SMS (søkeord HJEMME og BORTE). (mer informasjon se side 27)

**Utganger:** Aktiveringen av aktuator, pumpestyring og sumalarm skjer her. Du kan velge aktuatortype og endre aktuatorens driftstid. Du kan også endre styringen av aktuatoren eller pumpen fra automatisk til manuell hvis du ønsker det. Når funksjonen er i manuell drift, vises bildet av håndflaten på kontrollskjermen på begynnelsen av funksjonslinjen.

### 7.11 Deaktiver/aktiver alarmer

| 🗋 Systeminnstillinger        |             |     |
|------------------------------|-------------|-----|
| Låsekode                     | lkke i bruk | ->0 |
| ≁Konfigurasjon               |             | >   |
| 🖌 Alarmer                    | Aktivert    | > " |
| 🖌 Kommunikasjonsport Net     | tverksenhet | > 0 |
|                              |             |     |
| 🗋 Alarmer                    |             |     |
| ● Deaktivert                 |             |     |
| <ul> <li>Aktivert</li> </ul> |             |     |
|                              |             |     |

-Når alarmer er aktivert i H21, går alarmsignalet på og informasjon om alarmen vises i brukergrensesnittet hvis alarmen aktiveres. Det er mulig å deaktivere alle alarmer om nødvendig (f.eks. for installasjon eller service).

### 7.12 Kommunikasjonsport

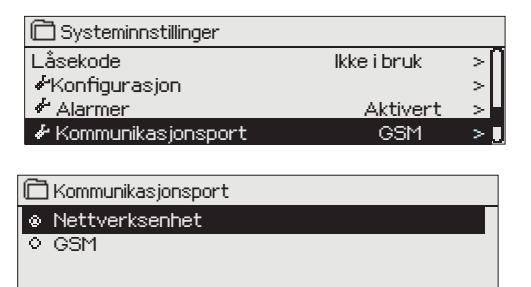

Et GSM-modem eller nettverksenhet (M-LINK-adapter) kan kobles til H21s kommunikasjonsport. M-LINK gir Modbus TCP/IP-grensesnitt til H21.

GSM-modem muliggjør SMS-kommunikasjon til H21 og sending av alarmmeldinger til mobiltelefon.

Hvis du endrer innstillingen, starter kontrolleren og starter med den nye innstillingen.

### 7 KONFIGURASJONSVALG

Språk

#### Endre språket på brukergrensesnittet hvis du ønsker det.

| 🛱 Språk           |
|-------------------|
| ♦ English/English |
| suomi/Finnish     |
| svenska/Swedish   |
| ♦ eesti/Estonian  |
| ି français/French |
| o Deutsch/German  |
| Norsk/Norwegian   |
| čočtipa/Czoch     |

čeština/Czech

### Gjennopprett sikkerhetskopi

| 🗇 Gjennopprett sikkerhetskopi                 |   | Den siste sikkerhetskopien kan gjenopprettes senere om nød-                                       |
|-----------------------------------------------|---|---------------------------------------------------------------------------------------------------|
| Fra enhetens interne minne<br>Fra minnekortet | > | vendig. Du kan gjenopprette sikkerhetskopien du har lagret fra<br>minnekortet eller internminnet. |

### Velg innganger

**X** Sjekk funksjonene på skjermen som er initialisert.

| Tilkoblings-<br>sted | Alternative<br>målemuligheter                                         | Innstillingsverdier, fabrikkinnstilling<br>(innstillingsområde)                                 | Alarminnstillingsverdier,<br>fabrikkinnstilling<br>(innstillingsområde)                                                             |
|----------------------|-----------------------------------------------------------------------|-------------------------------------------------------------------------------------------------|----------------------------------------------------------------------------------------------------|
| INNGANGER:           |                                                                       |                                                                                                 |                                                                                                    |
| M 1 (11,31)          | Utend.temp.måling<br>Utend.temp.måling<br>fra buss                    | Utend.temperaturforsinkelse 2,0 t (06 t)<br>Manuell kontrollmulighet (innganger og<br>utganger) |                                                                                                    |
| M 2 (12,32)          | V1-forsyningsvann                                                     |                                                                                                 |                                                                                                    |
| M 3 (13,33)          | V1-returvann                                                          | Returvannskompensasjonsforhold 2,0<br>(010)                                                     |                                                                                                    |
| M 4 (14,34)          | V1-romtemperatur<br>V1-romtemp. fra buss                              | Romtemp.målingsforsinkelse 0,5 t (0 6 t)<br>Romkompensasjonsforhold 1,5 (0 10)                  |                                                                                                    |
| M 5 (15,35)          | FJV-forsyningsvanntemp.                                               | Informativ måling                                                                               |                                                                                                    |
| M 6 (16,36)          | 🗌 Fri måling                                                          |                                                                                                 |                                                                                                    |
| M 7 (17,37)          | FJV-returvanntemp.                                                    |                                                                                                 | Generell alarm:<br>Min. grense-alarm -51 °C (-51 131 °C)<br>Maks. grensealarm 131 °C (-51 131 °C)<br>Alarmforsinkelse 1 min (0 120) |
| M 8 (18,38)          | TV-forsyningsvann                                                     |                                                                                                 | Generell alarm:<br>Min. grense-alarm -51 °C (-51 131 °C)<br>Maks. grensealarm 131 °C (-51131 °C)<br>Alarmforsinkelse 1 min (0 120)  |
| M 9 (19,39)          | 🗌 Fri måling                                                          |                                                                                                 |                                                                                                    |
| DI 1 (27,47)         | Alarm – Normalt åpen<br>Alarm – Normalt lukket<br>Hjemme/borte-bryter | Navnet på alarmen                                                                               | Bryteralarm<br>Alarmforsinkelse 1 min (0 120)                                                                                       |
| DI 2 (28,48)         | Alarm – Normalt åpen<br>Alarm – Normalt lukket<br>Hjemme/borte-bryter | Navnet på alarmen                                                                               | Bryteralarm<br>Alarmforsinkelse 1 min (0 120)                                                                                       |

| SORTER:                      |                                      |                                                                                                    |                                                                   |
|------------------------------|--------------------------------------|----------------------------------------------------------------------------------------------------|-------------------------------------------------------------------|
| Kontroll                     | Valg                                 | Innstilling                                                                                                    | Tilkobling                                                        |
| V1-<br>aktuator              | 3-punkts                             | Aktuatorens driftstid åpen 150 s (5 500 s)<br>Aktuatorens driftstid lukkes 150 s (5 500<br>s)                                                                                                    | 57 Åpen (TR 3)<br>67 上<br>58 Lukket (TR 4)                        |
|                              | 0 10 V<br>2 10 V<br>10 0 V<br>10 2 V | Aktuatorens driftstid åpen 150 s (5 500 s)                                                                                                    | 57 V1-aktuator 24 VAC<br>67 <u>–</u><br>68 Spenningskontroll (Y2) |
| U1-pumpe                     | kontroll (P1/S1)                     | Displayet viser pumpekontrollmodus: på/<br>av.<br>Ved å trykke OK kan du endre pumpesty-<br>ringen til manuell styring. Hvis manuell<br>kontroll er valgt, vises håndbildet i begyn-<br>nelsen av linjen Pumpekontroll. | 84, 85 RE2                                                        |
| Sommer-<br>alarm<br>(24 VAC) | TR2<br>TR4<br>TR6                    |                                                                                                    | 56,65 TR 2<br>58,67 TR 4<br>60,69 TR 6                            |

Ta valg i bruk

Når du har gjort valgene av innganger og utganger, gå til linjen «Ta i bruk valg». Trykk OK.

### HURTIGVEILEDNING FOR TEKSTMELDINGER

Hvis et GSM-modem er koblet til H21 kan du kommunisere med kontrolleren via tekstmelding ved hjelp av kommandoord.

Send følgende tekstmelding til kontrolleren: STIKKORD.

Du kan sende tekstmeldingen spørsmålstegnet til kontrolleren for å få en liste over nøkkelord. Hvis kontrolleren har en enhets-ID i bruk, skriv alltid enhets-ID-en foran nøkkelordet (eksempel. Ou01 NØKKELORD eller Ou01?). Små bokstaver og store bokstaver er forskjellige tegn i enhets-ID-en!

Kontrolleren sender en liste med nøkkelord som en tekstmelding som gir deg informasjon om kontrollerenes funksjon. Nøkkelordet er atskilt med en /. Du kan skrive nøkkelordet med store eller små bokstaver. **Skriv bare ett nøkkelord / en melding.** 

| Stikkord               | Forklaring                                                                                                    |
|------------------------|----------------------------------------------------------------------------------------------------|
| ? eller Stikkord       | Send tekstmeldingen spørsmålstegn eller ordet «Stikkord». Svarmeldinger viser alle nøkkelord for kontrolleren.                                                                                                    |
| Hjemme                 | H21 går inn i «Hjemme»-modus.                                                                                                    |
| Borte                  | H21 går inn i «Borte»-modus.                                                                                                    |
| Innganger              | Den viktigste måleinformasjonen og tilstanden til inngangen vises i svarmel-<br>dingen.                                                                                                    |
| Utganger               | Status for aktuatorer og pumpekontroller og sum alarm vises i svarmeldin-<br>gen.                                                                                                    |
| V1-info                | Svarmeldingen viser den beregningsmessige innstillingsverdien for tilførsels-<br>vann. Data er informative.                                                                                                    |
| V1-innstillingsverdier | Innstillingsverdiene for romtemperatur og temperaturfall vises i svarmeldin-<br>gen. Du kan endre innstillingsverdiene. Send en endret melding tilbake til<br>kontrolleren, og den vil gjøre endringen til innstillingsverdien og sende deg en<br>ny melding som viser endringene i innstillingsverdiene. |
| V1-varmekurve          | du kan stille inn temperaturer for tilførselsvann for 5 utetemperaturer. Av<br>utetemperaturene er to faste verdier (-20 og +20 °C). Du kan endre de tre ute-<br>temperaturinnstillingsverdiene mellom disse. Du kan også endre minimums-<br>og maksimumsgrensene for tilførselsvann.                     |
| Aktive alarmer         | Svarmeldingen vil vise alle aktive alarmer.                                                                                                    |
| Alarmhistorikk         | Svarmeldingen vil vise informasjon om de siste alarmene.                                                                                                    |
| Skriv inn info         | Svarmeldingen vil vise informasjon om enheten og programvaren.                                                                                                    |

OBS! Hvis kontrolleren har en enhets-ID i bruk, skriv alltid enhets-ID-en foran stikkordet.

### VALGFRITT UTSTYR

### **M-LINK**

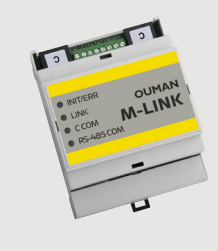

Adapter for H21 for nettverk. Hvis M-LINK-adapteren tas i bruk i H21, er det ikke mulig å bruke GSM-modus samtidig.

Modbus TCP/IP-grensesnitt til H21-enhet.

- Integrert Ouman Access-tilkobling
- Modbus TCP/IP
- Modbus TCP/IP ↔ RTU-gateway
- SNMP-alarmoverføring

Hvis du endrer et punkt fra M-Links WEB UI til manuell kontroll, er ikke kontrolleren nødvendigvis informert om at punktet er manuelt kontrollert. Husk å sette funksjonen tilbake til automatisk kontroll.

### GSMMOD

Ved å koble modemet til H21-regulatoren kan du kommunisere med regulatorens tekstmeldinger og sende denne informasjonen på alarmer til mobilen din via SMS.

Hvis M-LINK-adapteren tas i bruk i H21, er det ikke mulig å bruke GSM-modus samtidig.

Modemet har en fast antenne som kan endres til ekstern antenne med 2,5 m ledning (ekstrautstyr) ved behov. Modemets indikatorlampe viser hvilken modus det er i.

Driftsspenning for GSM-modemet kan hentes fra ekstern strømforsyning. GSM-modemet er koblet til H21s kommunikasjonsport I.

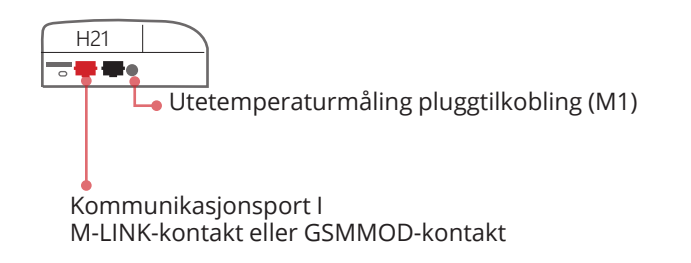

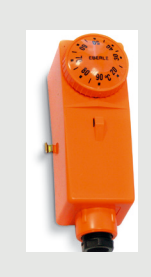

#### C01A

l gulvvarmeløsninger er det viktig å sørge for at for varmt vann som kan skade strukturer eller overflater aldri kommer inn i nettverket. Det bør monteres en mekanisk termostat på et tilførselsvannsrør som stopper sirkulasjonspumpen ved overoppheting. Still termostaten på 40 ... 45 °C. Still inn H21-regulatorens maksimale grense mellom +35 ... +40 °C og minimumsgrensen mellom +20 ... +25 °C.

### TILKOBLINGSVEILEDNING

## OUMAN H2

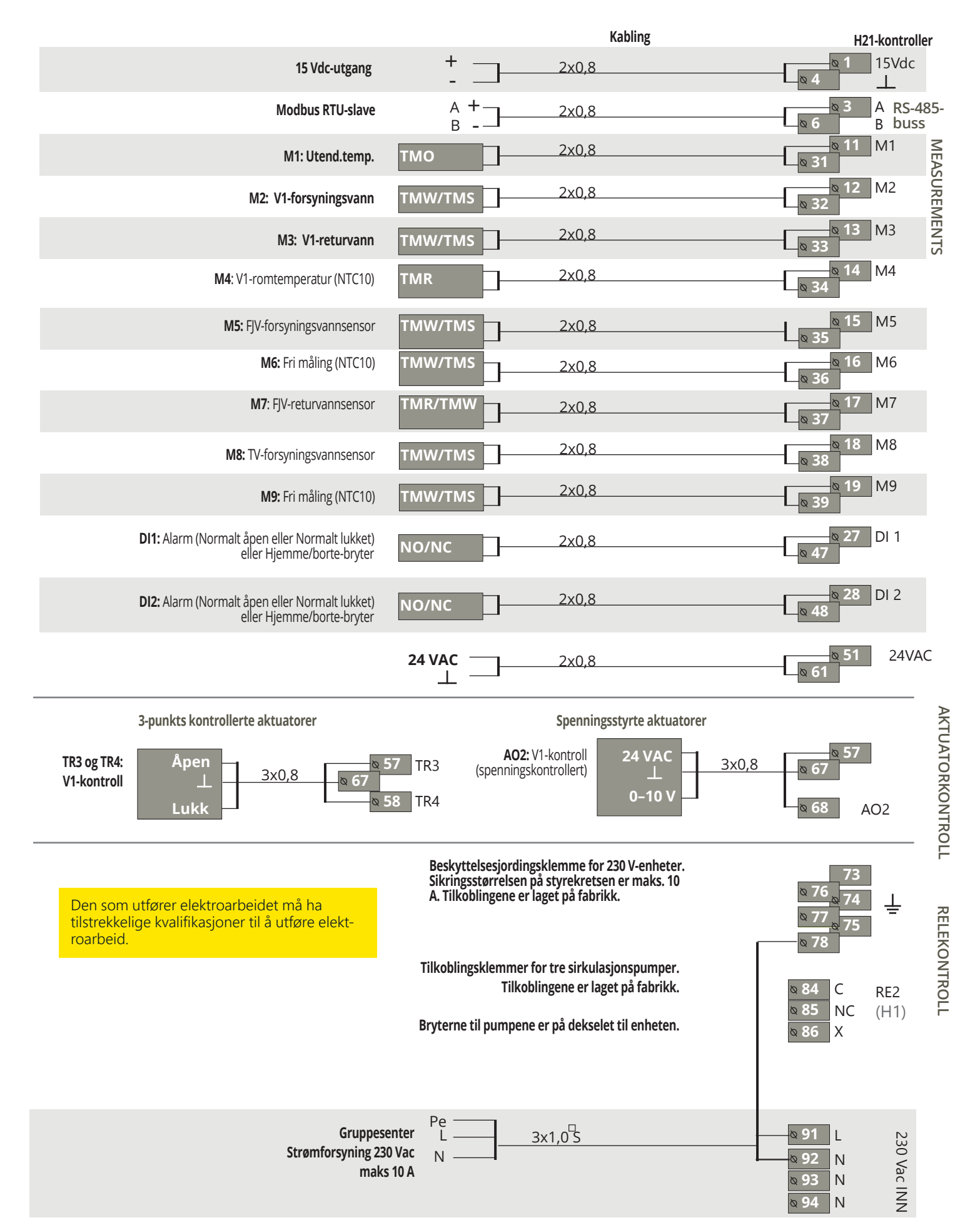

### **PRODUKTINFORMASJON OG - GARANTI**

| Produkt:     | Kontroller for én krets |
|--------------|-------------------------|
| Produsent:   | Ouman Oy                |
|              | Linnunrata 14           |
|              | FI-90440 Kempele        |
|              | FINLAND                 |
|              | tlf. +358 424 840 1     |
|              | www.ouman.fi            |
| Produktnavn: | Ouman H21               |
| Modeller:    | Ouman H21 8M            |
| Versjon:     | 1.0                     |
| Gyldig:      | 2024/03                 |
|              |                         |

Det er mulig at regulatoren har blitt oppdatert senere. Ved feil, sjekk gjeldende informasjon fra kontrolleren (Systeminnstillinger -> Typeinformasjon).

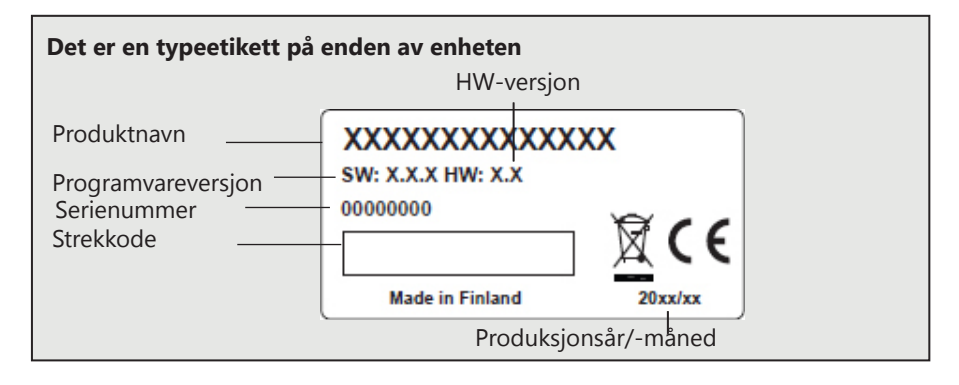

### WARRANTY

Selger gir 24 måneders garanti for kvaliteten på materialene og utførelse av alle leverte varer. Garantiperioden begynner på kjøpsdatoen. I tilfelle det oppdages material- eller utførelsesfeil og varene sendes, uten forsinkelse eller senest innen utløpet av garantiperioden, tilbake til selgeren, samtykker selgeren i å rette opp mangelen etter eget skjønn, enten ved å reparere skadet vare eller ved å levere en ny, feilfri vare, vederlagsfritt, til kjøper.

Kjøper er ansvarlig for kostnadene som følger av levering av varene til selger for garantireparasjoner, mens selger er ansvarlig for kostnadene som følger av tilbakelevering av varene til kjøper.

Garantien skal ikke dekke skader som følge av ulykker, lynnedslag, oversvømmelser eller andre naturhendelser, normal slitasje, upassende, uaktsom eller uvanlig bruk av varene, overbelastning, feil vedlikehold eller ombyggings-, endrings- og installasjonsarbeid som ikke er utført av selgeren (eller deres autoriserte representant.

Kjøper er ansvarlig for valg av materiale av utstyr som er utsatt for korrosjon, med mindre andre avtaler er signert. I tilfelle selger endrer strukturen på utstyret sitt, er de ikke forpliktet til å gjøre tilsvarende endringer på tidligere anskaffet utstyr. Gyldigheten av garantien krever at kjøper har oppfylt sine kontraktsmessige forpliktelser knyttet til leveransen.

Selger skal gi en ny garanti for varer erstattet eller reparert under den opprinnelige garantien. Den nye garantien skal imidlertid bare være gyldig til utløpet av garantiperioden for de originale varene. Reparasjoner som ikke dekkes av garantien er underlagt en 3-måneders vedlikeholdsgaranti som dekker materiale og utførelse.

### INDEKS

Aktive alarmer 4, 16, 27 Alarm 4, 16-17, 27 Alarmgrenser for forsyningsvanntemp. 13, 17 Alarmgrupper 17 Alarmhistorikk 16, 27 Alarminnstillingsverdier 17 Automatisk kontroll 14

Beregnet forsyningsvanntemperatur 8 Beskyttelsesklasse 32 Bortekontroll 7, 25, 27

Datoinnstilling 18 Displayinnstillinger 22

Endring av låsekode 22 Enhets-ID 19

Ferieplan (unntaksplan) 12 Forsinket romtemp.måling 8, 25 Forsinket utetemp.måling 8, 25 Forsyningsvanninformasjon 8 Forsyningsvanntemp. maksgrense 8, 9 Forsyningsvanntemp. min grense 8, 9 Forsyningsvanntemperatur 8

Garanti 30 Gjenopprett fabrikkinnstillinger 23 Grunnvisning 4 GSM-modem 19, 20, 28, 29

Hjemme/Borte-bryter 25 Hjemme-Borte-kontroll 7, 27

Innstillingsverdier 10, 25 IP-adresse 20

**Justeringsverdier 13** 

Kassering 31 Kompensasjonsfunksjoner 8, 13, 25 Konfigurasjon 25 Kontrast 22 Kontrollmodus 14

Produktkassering

Låsekode 22

Målinger 7, 8 Manuell bruk 14 Merking 19 M-LINK 20, 28 Modbus RTU-slave 22 Modbus TCP/IP-innstillinger 21 Modemfeilalarm 19 Modemstatus 19 Modemtilkobling 28

Nettverksinnstillinger 20-21

PIN 19 Produktinformasjon 30 Produktkassering 31

Returvannskompensasjon 8, 13, 25 Returvanntemperatur 7, 25, 29 Romkompensasjon 8, 13, 25 Romtemperaturforsinkelse 8, 25 Romtemperaturinnstilling 10

Sensorfeilalarm 15 Signalstyrke 19 Sikkerhetskopiering/gjenoppretting 23 SIM-kort 19 SMS-innstillinger 19 SNMP-innstillinger 21 Sommerfunksjon 10, 13 Sommertid 18 Språkvalg 18 Stikkord 27 Systeminnstillinger 18-24

Teknisk informasjon 32 Tekstmeldingskommunikasjon 27 Temperaturfall 10-12 Tidsinnstilling 18 Tidsprogrammer 11-12 Tilgang 21 Tilkoblingsveiledning 29 Trend 14 Trendlogg for prøvetakingsintervall 14 Typeinformasjon 22, 30

Ukeplan 11 Utetemperatur 7, 25, 29 Utetemperaturforsinkelse 8, 25

Varmekontrollkretser 8-14 Varmekurver 9

# X

Den vedlagte merkingen på tilleggsmaterialet til produktet indikerer at dette produktet ikke må kastes sammen med husholdningsavfall ved slutten av levetiden. Produktet må behandles separat fra annet avfall for å forhindre skade forårsaket av ukontrollert avfallshåndtering på miljøet og helsen til medmennesker. Brukerne må kontakte forhandleren som er ansvarlig for å ha solgt produktet, leverandøren eller et lokalmiljø. myndighet, som vil gi ytterligere informasjon om sikre resirkuleringsmuligheter for produktet. Dette produktet må ikke kastes sammen med annet næringsavfall.

### **TEKNISK INFORMASJON**

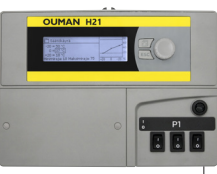

| Dimensjoner                                                                    | bredde 230 mm, høyde 160 mm, dybde 60 mm                                                                                                    |  |  |
|--------------------------------------------------------------------------------|----------------------------------------------------------------------------------------------------|--|--|
| Vekt                                                                           | 1,3 kg                                                                                                    |  |  |
| Beskyttelsesklasse                                                             | IP 41                                                                                                    |  |  |
| Driftstemperatur                                                               | 0 °C +50 °C                                                                                                    |  |  |
| Lagringstemperatur                                                             | -20 °C +70 °C                                                                                                    |  |  |
| Strømforsyning L (91), N (92)                                                  |                                                                                                    |  |  |
| Driftsspenning                                                                 | 230 Vac / 200 mA                                                                                                    |  |  |
| Den interne 24 V strømkilden, total be-<br>lastningskapasitet på maks.         | 1 A / 23 VA                                                                                                    |  |  |
| Forsyningskabelsikring                                                         | maks 10 A                                                                                                    |  |  |
| Måleinnganger:                                                                 |                                                                                                    |  |  |
| Sensormålinger (innganger 11-19)                                               | NTC10-element: ± 0,2 °C mellom -50 °C +70 °C<br>Sensortoleranser og effekten av kabler må også vurderes ved<br>beregning av total nøyaktighet. Måling M1 kan også kobles til<br>fra utsiden av huset med en pluggkontakt. |  |  |
| Digitale innganger (27, 28)                                                    | Kontaktspenning 15 Vdc, bryterstrøm 5 mA<br>Overføringsmotstand maks. 250 $\Omega$ (stengt), min. 350 $\Omega$ (åpen).                                                                                                    |  |  |
| Analoge utganger (68)                                                          | Utgangsspenningsområde 0 10 V<br>Utgangsstrøm maks. 7 mA                                                                                                    |  |  |
| 24 VAC-utgang (51)                                                             | Total strøm på 24 VAC utgang og triac-utganger maks. 1 A.                                                                                                    |  |  |
| Pumpekontrollkontakter (84, 85)                                                | Kontakter for sirkulasjonspump<br>Pumper styres av brytere på toppen av H21-enheten. Relé<br>maks. belastning 3 A.                                                                                                    |  |  |
| Beskyttende jordingsklemme (73-78)                                             | Beskyttende jordingsklemme for 230 V-enheter. Kontrollkrets-<br>sikring maks. 10 A                                                                                                    |  |  |
| Kontrollutganger (51)                                                          | 24 VAC-kontrollutgang                                                                                                    |  |  |
| Triac (55 60)                                                                  | Total strøm av triac-utganger og 24 VAC utgang maks. 1 A.                                                                                                    |  |  |
| Dataoverføringstilkoblinger                                                    |                                                                                                    |  |  |
| RS-485-buss A (3) og B (6)                                                     | Uisolerte, støttede protokoller Modbus-RTU.                                                                                                    |  |  |
| Alternativer                                                                   |                                                                                                    |  |  |
| M-LINK                                                                         | M-LINK-adapter gir Modbus TCP / IP-grensesnitt for<br>H21-enhet.                                                                                                    |  |  |
| GSMMOD                                                                         | Ved å koble GSM-modemet til H21 kan du kommunisere med<br>tekstmeldingene til enheten og motta alarmer til GSM-telefo-<br>nen.                                                                                            |  |  |
| APPROVALS                                                                      |                                                                                                    |  |  |
| Lavspenningsdirektivet                                                         | 2014/35/EU                                                                                                    |  |  |
| EMC Direktiv                                                                   | 2014/30/EU                                                                                                    |  |  |
| RoHS-direktivet 2011/65/EU                                                     |                                                                                                    |  |  |
| Følgende harmoniserte standarder og tekniske spesifikasjoner er blitt anvendt: |                                                                                                    |  |  |
| LVD                                                                            | EN 60730-1: 2011, EN 62233: 2008                                                                                                    |  |  |
| EMC                                                                            | EN 60730-1:2011, EN 61000-3-2:2014, EN 61000-3-3:2013                                                                                                    |  |  |

Ouman-produkter inneholder ikke skadelige stoffer definert i RE-ACH-forordningen, unntatt produktene som er oppført på nettstedet bak vedlagte QR-kode.

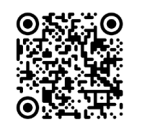

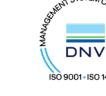

OUMAN OY ouman.fi

Vi forbeholder oss retten til å gjøre endringer av produktene våre uten spesielt forvarsel.